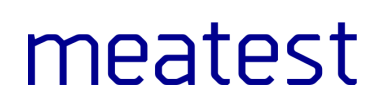

# WinQBase – Program pro evidenci měřidel

Uživatelská příručka

| Weiter     Levices     Cultication     mounds     Addp     Domession     Deal       Show All<br>Achived<br>Relation     Image: Cultication     Image: Cultication     Image: Cultication     Image: Cultication     Image: Cultication     Image: Cultication       Show All<br>Achived<br>Relation     Image: Cultication     Image: Cultication     Image: Cultication     Image: Cultication     Image: Cultication       Status     Tools     Image: Cultication     Image: Cultication     Image: Cultication     Image: Cultication       Status     Tools     Image: Cultication     Image: Cultication     Image: Cultication     Image: Cultication       Image: Cultication     Image: Cultication     Image: Cultication     Image: Cultication     Image: Cultication       Image: Cultication     Image: Cultication     Image: Cultication     Image: Cultication     Image: Cultication       Image: Cultication     Image: Cultication     Image: Cultication     Image: Cultication     Image: Cultication       Image: Cultication     Image: Cultication     Image: Cultication     Image: Cultication     Image: Cultication       Image: Cultication     Image: Cultication     Image: Cultication     Image: Cultication       Image: Cultication     Image: Cultication     Image: Cultication     Image: Cultication       Image: Cultication     Image: Cultication                                                                                                    | Were view     Devices     Calibration     Calibration       Now All<br>Archived     Impounds List     Edit     Tools     P Archive     P History     Calibration       Status     Issue Date     C     Edit     Tools     B Record File     X                                                                                                    | Setungs                                   |
|----------------------------------------------------------------------------------------------------|----------------------------------------------------------------------------------------------------|-------------------------------------------|
| Saw Mi<br>Archived<br>Brew II Standards List<br>Stands Sue Date<br>Stands Sue Date<br>Stands Model<br>Stands Model                                                                                                    | Edit     Tools     Calibration       Show All     Image: Calibration     Image: Calibration       Archived     Image: Calibration     Image: Calibration       Devic     Image: Calibration     Image: Calibration       Image: Calibration     Image: Calibration     Image: Calibration       Image: Calibration     Image: Calibration     Image: Calibration                                                                                                    |                                           |
| Show All<br>Archived<br>Referent<br>Referent<br>Ref | Show All Archived O History O History O Standards List<br>Archived Devic Tools Construction of the Construction of the Construct |                                           |
| Archived       Cont       Cont       Cont       Cont         Status issue Date       For       Cont       Cont <td< td=""><td>Archived     Image: Constraint of the standards List     Image: Constraint of the standards List       Status     Issue Date     C       Edit     Tools</td><td></td></td<>                                                                                                    | Archived     Image: Constraint of the standards List     Image: Constraint of the standards List       Status     Issue Date     C       Edit     Tools                                                                                                    |                                           |
| Refer       Dot       Status issue Date       X         Status issue Date       Difficultation       Difficultation       Difficultati                                                                                                    | Refresh Dewig III Standards List X                                                                                                    |                                           |
| Edit       Tools       Tools <td< td=""><td>Status Issue Date C Edit Tools</td><td></td></td<>                                                                                                    | Status Issue Date C Edit Tools                                                                                                    |                                           |
| Status       issue Date       C         Dome       Dome       Diff       Diff                                                                                                    | Status Issue Date C Edit Tools<br>Done N C Edit Cols<br>Done C Edit C Edit C Edit                                                                                                    |                                           |
| Dece       M         Finished 10.00.2023       M         Finished 10.00.2023       Finished 10.00.2023         Dore       M         Image: Model       Senal Number         Image: Model       Senal Number         Image: Model                                                                                                    | Jone         M         M                                                                                                    | 100 C                                     |
| nished 10.02.2023 M<br>Edit Control 2010 02.2023 M<br>Named 10.02.2023 M<br>D Make Model Senial Numb Certificate ID Date Use<br>1 Meastest Mod2 600921 EXT_003 ID 002,2023 ISTANDAND_SOUNCE<br>1 Meastest Mod2 600921 EXT_003 ID 002,2023 ISTANDAND_SOUNCE<br>1 Certificate D Date Meastest<br>Model Md2<br>2 Certificate D D Date ID 002<br>Date 16. February 2023<br>3 Date 16. February 2023<br>4 Diter<br>Use STANDARD_SOURCE<br>1 Ower J 10 Date<br>1 Ower J 10 Date<br>1 Ower J 10                                                                                                    | niched 10.02 2022 N                                                                                                    |                                           |
| Note       Edit       Add       Remove         None       N       N       Edit       Add       Remove         10       Make       Model       Serial Numbrix       Certificate ID       Date       Use       1         11       Meatest       Model       Serial Numbrix       Statubakto Scaluza       10       Number       1       Number       1         11       Meatest       Model       Serial Numbrix       Statubakto Scaluza       10       Number       1       Number       1       1       Number                                                                                                    |                                                                                                    |                                           |
| one       M         maked 01 00: 2023       M       M date       M date                                                                                                    | nished 31.05.2023 M Edit Add Remove                                                                                                    |                                           |
| iii)       Make       Model       Serial Number       0 Date       Use         ii)       Make       Model       Serial Number       1         iii)       Make       Model       Serial Number       1         iii)       Make       Model       Serial Number       1         iii)       Make       Model       Serial Number       1         iii)       Make       Meatest       Model       Mediatest         Model       Serial Number       66821       Serial Number       1         iii)       Certificate ID       DT, 003       Date       16. February 2023         Other       Use       STANDARD_SOURCE       10.0 certaintsy         iii)       Other       10.0 certaintsy       10.0 certaintsy         iii)       Other       10.0 certaintsy       10.0 certaintsy         iii)       Other       10.0 certaintsy       10.0 certaintsy         iii)       Other       10.0 certaintsy       10.0 certaintsy         iii)       Other       10.0 certaintsy       10.0 certaintsy         iii)       Obel       10.0 certaintsy       0 certaintsy         iii)       Obel       10.0 certaintsy       10.0 certaintsy                                                                                                    | one N                                                                                                    |                                           |
| I       Meatest       M642       666921       Image: Control of the control of the contr                                                                                                    | nished 01.06.2023 N                                                                                                    |                                           |
| Make       Matest         Model       Mdel         Model       Mdel         Model       Mdel         Serial Number       66921         Cettificate Dellais       Cettificate Della         Cettificate ID       Dite         Date       16. February 2023         Other       Use         Use       STANDARD_SOURCE                                                                                                    | 1 Meatest M642 686921 EXT 003 16.02.2023 STANDARD SOURCE ID Number 1                                                                                                    |                                           |
| Model       M6del       M6del         Model       M6del       M6del         Mit Number       669211       Image: Certificate Dealls         Certificate DiD       EXT_003       Date         Other       Use       STANDARD_SOURCE         Use       STANDARD_SOURCE       Indented 100 metal in ty         Model       Note       Note                                                                                                    | Make Meatest                                                                                                    |                                           |
|                                                                                                    | Model M642                                                                                                    |                                           |
| Certificate Details             Certificate Details             Certificate             Certificate                                                                                                    | Serial Number 686921                                                                                                    |                                           |
| Certificate ID       EXT_003         Date       16. February 2023         • Other       Use         Use       STANDARD_SOURCE         ID orbit       10.0 chail         0 other       10.0 chail         Use       STANDARD_SOURCE         ID other       10.0 chail         ID other       10.0 chail         ID other       10.0 chail         ID other       10.0 chail         ID other       ID other         ID other       ID other                                                                                                    | Certificate Details                                                                                                    |                                           |
|                                                                                                    | Certificate ID EXT_003                                                                                                    |                                           |
|                                                                                                    | Date 16. February 2023                                                                                                    |                                           |
| •         Page         1/1℃         →                                                                                                    | Other     Characteristics     Characteristics     Characteristics                                                                                                    |                                           |
|                                                                                                    | USE STANDARD_SOURCE                                                                                                    |                                           |
|                                                                                                    |                                                                                                    |                                           |
|                                                                                                    |                                                                                                    | llowed Uncertainty                        |
|                                                                                                    |                                                                                                    | mOhm   101 mOhm   o)                      |
| Note           ←         Page         1/1℃ →                                                                                                    |                                                                                                    | 0 Ohm   1.0 Ohm   ol                      |
| Note            Page 1/1℃ →                                                                                                    |                                                                                                    | 7 Ohm   101 Ohm   0                       |
| Kote         Note                                                                                                    |                                                                                                    | kOhm   2.2 kOhm   0<br>kOhm   13 kOhm   0 |
| Note           €         Page         1/1         →                                                                                                    |                                                                                                    |                                           |
| Note           €         Page         1/1         →                                                                                                    |                                                                                                    |                                           |
| ←         Page         1/10         →                                                                                                    |                                                                                                    |                                           |
| Note           ←         Page         1/1         →                                                                                                    |                                                                                                    |                                           |
| ← Page 1/1¢ →                                                                                                    | Note                                                                                                    |                                           |
| ← Page 1/1 ↔                                                                                                    |                                                                                                    |                                           |
| raye 1/1 7                                                                                                    | 6 Day 100                                                                                                    |                                           |
|                                                                                                    |                                                                                                    |                                           |

### Obsah

| Domů                            | 4  |
|---------------------------------|----|
| WinQBase                        | 5  |
| Základní informace              | 6  |
| Úvod                            | 7  |
| Přihlášení                      |    |
| Server                          | 9  |
| Online Formuláře                | 10 |
| Nástěnka                        | 11 |
| Přístroje                       |    |
| Kalibrace                       | 13 |
| Nastavení                       | 14 |
| Klient                          | 15 |
| Filtry                          |    |
| Preference                      | 17 |
| Server                          |    |
| Uživatelé                       | 19 |
| Role                            | 20 |
| Tiskové sestavy                 | 25 |
| Šablony pro tisk - Tipy & Triky |    |
| Skupiny přístrojů               |    |
| Karty přístrojů                 |    |
| Kalibrační procedury            |    |
| Zákazníci                       |    |
| Místa kalibrace                 |    |
| Offline Forms                   |    |
| Kalibrace                       |    |
| Ovládací prvky                  |    |
| Pohled                          |    |
| Přidat                          |    |
| Vytvořit uživatele              |    |
| Pracoviště                      | 40 |
| Editovat                        | 41 |
| Nástroje                        |    |
| Vytisknout                      | 44 |
| Historie                        | 45 |
| Kalibrace                       | 46 |
| Servisní události               | 48 |
| Seznam                          |    |
| Detail                          | 50 |
| WinQServer                      | 51 |
| Základní informace              |    |
| Systémové požadavky             | 53 |
| Konfigurační soubory            | 54 |
| Config.ini                      | 55 |
| ConfigXFilters.json             | 57 |

| ConfigFieldValues.json | 59 |
|------------------------|----|
| ConfigVars.ini         | 60 |
| WinQMonitor            |    |
| Formuláře              | 64 |
| Today                  | 65 |
| Yesterday              | 66 |
| Older                  | 67 |
| Nastavení              |    |
| General                | 69 |
| Database               | 70 |
| Ovládací prvky         | 71 |
| View                   | 72 |
| Filter setup           | 73 |
| Server                 | 74 |
| File                   | 75 |
|                        |    |

### WinQBase Nápověda

### Klient

Klientská aplikace WinQBase je hlavním nástrojem systému WinQBase. Klientská aplikace, nainstalovaná na každém uživatelském počítači, poskytuje rozhraní, které umožňuje uživatelům plnit úkoly odpovídající jejich roli v kalibrační laboratoři.

#### WinQBase

- Úvod
  - Popis systému
  - Přihlašovací obrazovka
- Online mode
  - Přehled [Nástěnka]
  - Přístroje
  - Kalibrace
  - Nastavení
    - Klient
      - Filtry
      - Preference
    - Databáze
      - Uživatelé
      - Tiskové sestavy
      - Skupiny přístrojů
      - Karty přístrojů
      - Kalibrační procedury
      - Zákazníci
      - Místra kalibrace
- Offline mode
- Offline kalibrace
- Ovládací prvky
  - Seznam
    - Toolbar Pohled
  - Detail
  - Toolbar Přidat
  - <u>- Toolbar Editovat</u>
  - Toolbar Nástroje
  - Toolbar Kalibrace
  - Toolbar Servisní události

#### Server

Serverová stanice s aplikací WinQServer spravuje lokální databázi a poskytuje přístup k datům pro klientské stanice. Serverovou stanici by měl spravovat pouze systémový administrátor.

#### WinQServer

- Základní informace
  - <u>- Úvod</u>
  - Systemové požadavky
- Konfigurační soubory
  - Config.ini
  - ConfigXFilters.json
  - ConfigFieldValues.json
  - ConfigVars.ini

#### WinQMonitor

- Základní informace
   <u>Úvod</u>
- Formuláře
  - Today
  - Yesterday
  - Older
  - Nastavení
  - <u>- General</u>
  - Database
- Ovládací prvky
- View
- Server
- <u>- File</u>

### WinQBase

| Základní informace              | 6  |
|---------------------------------|----|
| Úvod                            | 7  |
| Přihlášení                      | 8  |
| Server                          | 9  |
| Online Formuláře                | 10 |
| Nástěnka                        |    |
| Přístroje                       |    |
| Kalibrace                       |    |
| Nastavení                       | 14 |
| Klient                          | 15 |
| Filtry                          | 16 |
| Preference                      | 17 |
| Server                          |    |
| Uživatelé                       | 19 |
| Role                            | 20 |
| Tiskové sestavy                 | 25 |
| Šablony pro tisk - Tipy & Triky | 26 |
| Skupiny přístrojů               | 29 |
| Karty přístrojů                 |    |
| Kalibrační procedury            |    |
| Zákazníci                       |    |
| Místa kalibrace                 |    |
| Offline Forms                   |    |
| Kalibrace                       | 35 |
| Ovládací prvky                  |    |
| Pohled                          |    |
| Přidat                          |    |
| Vytvořit uživatele              |    |
| Pracoviště                      | 40 |
| Editovat                        | 41 |
| Nástroje                        | 42 |
| Vytisknout                      | 44 |
| Historie                        | 45 |
| Kalibrace                       | 46 |
| Servisní události               | 48 |
| Seznam                          | 49 |
| Detail                          | 50 |

# Základní informace

| Úvod       | 7 |
|------------|---|
| Přihlášení | 8 |
| Server     | 9 |

# Úvod

WinQBase je databázový software pro kalibrační laboratoře, který eviduje zdroje laboratoře i její zákazníky, vybavení poskytnuté ke kalibraci a další náležitosti. Klientská aplikace spolupracuje s kalibračním softwarem Caliber a umožňuje vytvářet, spravovat a spouštět kalibrační postupy. Výsledky kalibrací jsou opět zpracovávány v aplikaci WinQbase, která poskytuje kalibrační certifikáty a vede záznamy v centrální databázi.

Systém uchovává historii změn, kterou lze snadno procházet a v případě potřeby vyvolat minulé záznamy. Centrální databáze v níž jsou uloženy všechny zdroje WinQBase i Caliber, lze zálohovat pomocí nativních nástrojů MySQL nebo MSSQL.

WinQBase je založena na topologii klient - server, která se skládá z jednoho centrálního databázového serveru a několika klientských počítačů, které přistupují k datům prostřednictvím místní sítě. Schéma níže ukazuje příklad takového systému a jeho interakce:

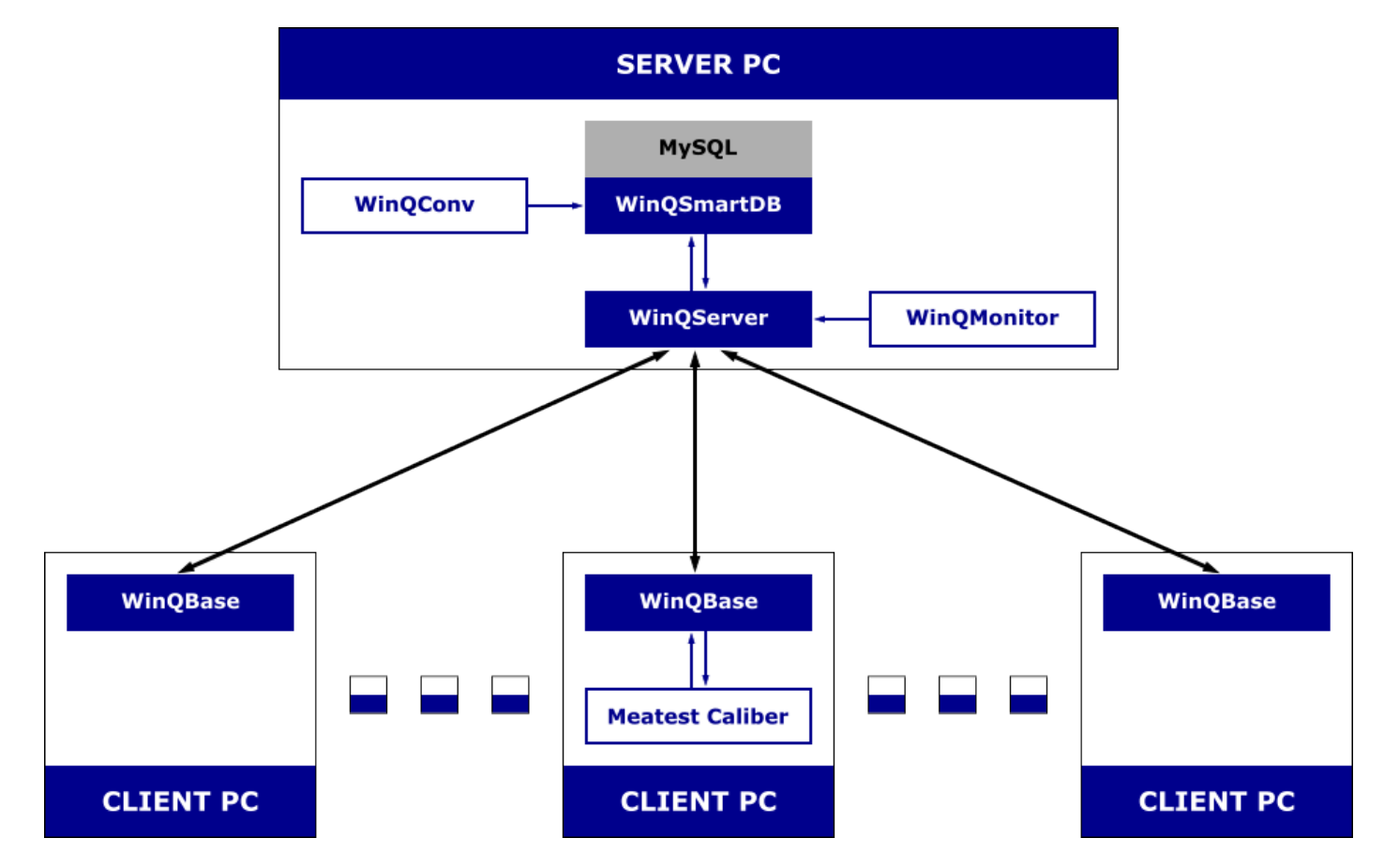

WinQServer je páteří systému WinQbase, spravuje jeho centrální databázi a poskytuje uživatelům přístup k datům prostřednictvím klientských aplikací (WinQBase) nainstalovaných na jejich lokálních počítačích. Tato koncepce umožňuje současnou práci více klientských stanic v rámci systému WinQBase, to vše při zachování integrity databáze.

Serverová část obsahuje dva nástroje: WinQConv a WinQMonitor. WinQConv slouží k migraci dat z předchozích verzí systému WinQBase. WinQMonitor je grafické uživatelské rozhraní pro nastavení, správu a monitorování serveru. Oba nástroje i celou serverovou část systému WinQbase spravují pouze správci systému.

## Přihlašovací obrazovka

Přihlašovací obrazovka je vstupním bodem uživatelů do systému.

|             | n    | neate           | est        |     |
|-------------|------|-----------------|------------|-----|
| Uživatelské | Víte | jte ve Win(     | QBase      |     |
| Heslo       | ,    |                 |            |     |
| Server      |      |                 | Databáze v | Set |
|             |      | Přihlásit se    |            |     |
|             |      |                 |            |     |
|             |      | Spustit offline |            |     |
|             |      | Changelog       |            |     |

Při každém spuštění WinQBase uživatel může vybrat způsob přihlášení, zda se chce přihlásit online pro přístup k centrální databázi nebo spustit aplikaci v režimu offline. Je doporučeno využívat po celý čas online režim. Přihlášení uchovává uživatelské jméno a nastavení serveru po předešlém úspěšném přihlášení.

### Online režim (výchozí)

Online režim připojuje uživatele do místních databází (nebo 1 z místních databází, pokud kalibrační laboratoř používá více databází na 1 serveru) poskytuje aktuální data v realném čase. Stavová ikona vedle tlačítka **Set** indikuje dostupnost vybraného serveru.

Uživatelé se mohou přihlásit v online režimu po klepnutí na **Přihlásit se**.

Aplikace následně kontaktuje vybraný server a rozpozná uživatele pomocí přihlašovacího jména a hesla, načte všechny potřebné data a zobrazí **Nástěnku**.

### **Offline mode**

Offline režim je navržen pro naplánové kalibrace přímo u zákazníků na místě, kde připojení VPN k centrálnímu serveru nemůže být provedeno.

Tento režim poskytuje omezené nástroj a přístup k místním uloženým procedurám, uživateli dovoluje uskutečnit kalibraci offline a později provést nahrání kalibračních dat do databáze.

Uživatelé mohou vstoupit do offline režimu po kliknutí na **Spustit offline**. Offline režim vyžaduje, aby data byly uloženy přímo v klientské aplikaci a je možné je spouštět pouze pokud byly předchozí data staženy.

#### ZOBRAZIT VÍCE

#### **ZOBRAZIT VÍCE**

#### <u>Jít zpět na Úvodní stránku</u>

# Přihlášení - Nastavení Online režimu

Režim online vyžaduje správné nastavení připojení k serveru. V takovém případě byste měli vedle tlačítka **Set** vidět ikonu zaškrtnutí. Pokud se místo toho ikona změní na vykřičník, obraťte se na správce systému.

Parametry serveru lze upravovat prostřednictvím tlačítka Set:

| 🗂 Server                          |          | ×  |  |  |  |  |  |  |  |
|-----------------------------------|----------|----|--|--|--|--|--|--|--|
| http ~ :// IP adresa              | : Port 🖍 | ОК |  |  |  |  |  |  |  |
| Povolit nedůvěryhodné certifikáty |          |    |  |  |  |  |  |  |  |

Zde musí správce systému nastavit IP adresu WinQServeru a komunikační port alespoň jedné databáze, která na tomto serveru běží. Klient automaticky zjistí všechny ostatní databáze dostupné na tomto serveru a nabídne je uživateli v rozbalovací nabídce vedle tlačítka **Set**. Pokud server používá pouze jednu **databázi**, zůstane rozbalovací nabídka databází skrytá. Zabezpečení systému lze dále zvýšit povolením používání pouze důvěryhodných certifikátů.

#### Zpět na Přihlášení.

### **Online Formuláře**

| Nástěnka                        | 11 |
|---------------------------------|----|
| Přístroje                       | 12 |
| Kalibrace                       | 13 |
| Nastavení                       | 14 |
| Klient                          | 15 |
| Filtry                          | 16 |
| Preference                      | 17 |
| Server                          |    |
| Uživatelé                       | 19 |
| Role                            | 20 |
| Tiskové sestavy                 | 25 |
| Šablony pro tisk - Tipy & Triky |    |
| Skupiny přístrojů               |    |
| Karty přístrojů                 |    |
| Kalibrační procedury            |    |
| Zákazníci                       |    |
| Místa kalibrace                 |    |
|                                 |    |

# Nástěnka

Karta nástěnky je první, která je zobrazena po úspěšném přihlášení uživatele v aplikace dojde ke stažený počátečných dat z databáze. Karta obsahuje zkratky na další karty a filtruje zobrazení **Nedávno použitých** položek od aktuálního uživatele a kalendář **Události** pro správu uživatelské agendy.

Uživatel může také klepnout na kartu **Přístroje** nebo **Kalibrace** pro procházení záznamů v databázi nebo pro správu aplikace a systémového nastavení v kartě **Nastavení** vpravé horní části.

| /inQBas | e                 |               |           |                        |          |          |                         |            |                     |              |                    |          |          |              |              |    | -     | 3    |
|---------|-------------------|---------------|-----------|------------------------|----------|----------|-------------------------|------------|---------------------|--------------|--------------------|----------|----------|--------------|--------------|----|-------|------|
| rehled  | Přístroje         | e             | Kalibrad  | ce                     | Inbound  | i i      | Assign Scheduled        | Sign       | Outbound            |              |                    |          |          |              |              |    | Nasta | vení |
|         |                   |               |           |                        |          |          |                         |            | Nástěnka            |              |                    |          |          |              |              |    |       |      |
| sto po  | užívané           |               | Nedá      | ivno použit            | é        |          | Nadcházející události – |            |                     |              |                    | Události |          |              |              |    |       |      |
| inked   | to: X-15-0003     | →             |           | Kalibrace              |          | ÷        | Žádné události          |            |                     |              |                    | ÷        | září     | <i>→</i>     |              |    | ← 20  | 22   |
| chedu   | iled calibrations | $\rightarrow$ | 5         | Přístroje              |          | ÷        |                         |            |                     |              |                    | PO       | ÚT       | ST           | ĊT           | PÅ | SO    | ١    |
| bour    | d                 | $\rightarrow$ |           | Kalibrační j           | rocedury | →        |                         |            |                     |              |                    | 29       | 30       | 31           | 1            | 2  | 3     |      |
| evice)  | ,                 | <i>→</i>      | ,         | Karty přístr           | ojů      | <i>→</i> |                         |            |                     |              |                    |          |          |              |              |    |       |      |
| reate   | Pripravujeme      | >             |           | Uživatelé<br>Zákozníci |          | →<br>→   |                         |            |                     |              |                    | 5        | 6        | 7            | 8            | 9  | 10    | 1    |
| sued    | calibrations      | →             |           | Server                 |          | →        |                         |            |                     |              |                    | 12       | 12       | 14           | 15           | 16 | 17    |      |
| lew pi  | rocedures         | ÷             |           | Klient                 |          | ÷        |                         |            |                     |              |                    | 12       | 15       | 14           | 15           | 10 |       |      |
|         |                   |               |           |                        |          |          |                         |            |                     |              |                    | 19       | 20       | 21           | 22           | 23 | 24    | 1    |
| azníci  |                   |               |           |                        |          |          |                         |            |                     |              |                    | 26       | 27       | 20           | 20           | 20 | 1     |      |
| •       | TalToch LIT       | Ŧ             | 6/11      | *                      | 0        | 2        |                         |            |                     |              |                    | 20       | 21       | 20           | 29           | 50 |       |      |
|         | lanechor          | 63            | 0/11      | 10                     | 0        | ~        |                         |            |                     |              |                    | 3        | 4        | 5            | 6            | 7  | 8     |      |
| •       | Č57               | Ŧ             | 5 /F      |                        | 2        |          |                         |            |                     |              |                    | -20 75   | (        |              |              |    |       |      |
| Ě       | CEZ a.s.          | G             | 5/5       | 10                     | 2        | 7        |                         |            |                     |              |                    | 2.5.20   |          |              |              |    |       |      |
|         |                   | DY            |           |                        |          |          |                         |            |                     |              |                    |          |          |              |              |    |       |      |
|         |                   | Php           | ravujerne |                        |          |          | Přehled zátěže          |            |                     |              |                    |          |          |              |              |    |       |      |
|         |                   | -             |           | <b>.</b>               |          |          | 170                     | F          | 10                  | 20           | 60                 |          |          |              |              |    |       |      |
| Ě       | Vacuo Paris       | â             | 1/2       | ſŌ                     | 0        | >        | 1/3                     |            | Připravujeme        | 20           | 62                 |          |          |              |              |    |       |      |
|         |                   |               |           |                        |          |          |                         |            | ripravujeme         |              |                    |          |          |              |              |    |       |      |
| -       | Rangers           | Å             | 1/1       | ĬO                     | 1        | <i>→</i> | active                  | unassigned | scheduled for today | pickup ready | finished this week |          |          | P            | ridat událos | t  |       |      |
|         |                   |               |           |                        |          |          |                         |            |                     |              |                    |          |          |              |              |    |       |      |
| 1       | Přihlášení p      | olatí do      | D/M/RRRF  | R HH:MM:               | ss       |          |                         |            |                     |              |                    | ~        | Komunika | ční notifika | ce           |    |       |      |

# Přístroje

Záložka přístrojů zobrazuje záznamy všech přístrojů v databázi, tedy jak laboratorní normy tak i zákaznický majetek. Záložka přístroje je dělena do třech sekcí: seznam záznamů vlevo, konkrétní vybraný záznam v pravé části a panel nástrojů v horní části.

| WinQBase   |                  |                   |                |            |               |                              |               |                                 |                                                                                                    |                         |                           | -                  |      |
|------------|------------------|-------------------|----------------|------------|---------------|------------------------------|---------------|---------------------------------|----------------------------------------------------------------------------------------------------|-------------------------|---------------------------|--------------------|------|
| Overview   | Devices          | Calibrations      | Inbound        | Assign     | Scheduled     | Sign                         | Outbound      |                                 |                                                                                                    |                         |                           | Sett               | ings |
| ew         |                  |                   |                |            |               | Add                          | Edit          | Tools                           |                                                                                                    | Calibration             |                           | Service Events     |      |
| × Show All |                  | / 🗸               | -              | Model      |               | <ul> <li>New Devi</li> </ul> | ice           |                                 | Decommission                                                                                                    | T                       | Import Calibration        | Report failure     |      |
| Decommis   | oned             |                   |                |            |               | New From                     | n This        |                                 | Record File                                                                                                    | <b>A</b>                | Show Calibrations         | ✓ Mark as repaired |      |
| Pofrach    | Custr            | omer Device Gro   | oun Serial Num | her        |               | -                            | F             | dit Print 6                     | History                                                                                                    | Calibrate               | -                         | Yo History         |      |
| 2 Neiresii | Cust             | biller bettee ore | oup benantun   |            |               |                              |               |                                 | riistory                                                                                                    | combrote                |                           | IO History         |      |
| Number     | Etalon           | Customer          | Workplace      | Owner Info | Device Group  | Make                         | Model         | Identification                  |                                                                                                    |                         |                           |                    |      |
| 1          |                  | Manuriesure       | Manumenum      |            | Owkardy       | Meaterst                     | OCM 622       | ID Number                       | 4755                                                                                                    |                         |                           |                    |      |
|            |                  |                   |                |            |               |                              |               | Etalon                          | 100                                                                                                    |                         |                           |                    |      |
|            |                  |                   |                |            |               |                              |               | Customer                        | MEATER spot a                                                                                                    | 1.00                    |                           |                    |      |
|            |                  |                   |                |            |               |                              |               | Workplace                       | Break .                                                                                                    |                         |                           |                    |      |
|            |                  |                   |                |            |               |                              |               |                                 | Series .                                                                                                    |                         |                           |                    |      |
|            |                  |                   |                |            |               |                              |               | Owner Info                      | Zahapisa 1076/1                                                                                                    |                         |                           |                    |      |
|            |                  | MEATEST and a     |                | -          | Multiple and  | Margaret .                   |               |                                 |                                                                                                    |                         |                           |                    |      |
| 85         |                  |                   | 1.0            | 1.0        |               |                              |               | Device Group                    |                                                                                                    |                         |                           |                    |      |
|            |                  |                   |                |            |               |                              |               | Make                            |                                                                                                    |                         |                           |                    |      |
| 0          |                  |                   |                |            |               |                              |               | Model                           |                                                                                                    |                         |                           |                    |      |
|            |                  | Tests Dropkov     | Testa Dropkov  |            | Multimatity   | METER.                       | Mattes M-1800 | Sorial Number                   |                                                                                                    |                         |                           |                    |      |
| 11         |                  | MEATEST spoil to  | - Bread        | Brog.      | Dekady        | Meateral                     | 14542         | 4 Status                        |                                                                                                    |                         |                           |                    |      |
|            |                  | MEATEST spoil to  | Brog .         | Brog.      | Kalibridtory  | Meaterd                      | MPIECC        | Condition                       | Manhatra and Andrewson and Andrewson and Andrews | direction in the second |                           |                    |      |
|            |                  | MEATEST spol. to  | - Broo         | Brog.      | Kalibrithery  | Meaterd                      | 8010          | Last Service Event              |                                                                                                    |                         |                           |                    |      |
|            | 14               | MEATEST spoil to  | - Brea         | Brog.      | Multimatity   | Meaterd                      | 8010          | Date of Persistration           | The Andrewson and                                                                                                    |                         |                           |                    |      |
| 17         | 14               | MEATEST spell to  | - Broo         | Brog.      | Multimatity   | Meaterit                     | 8010          | Date of Registration            |                                                                                                    |                         |                           |                    |      |
| 6          | 14               | MEATEST spell to  | - Broo         | Brog.      | Multimatey    | Meaterd                      | 8010          | warranty                        |                                                                                                    |                         |                           |                    |      |
| 6          |                  | MEATEST spoil to  | - Broo         | Brog.      | Kalibridtory  | Meateral                     | 14140         | Date of Decommissi              | on                                                                                                    |                         |                           |                    |      |
| 14         | 14               | MEATEST spoil to  | Brook State    | Brog.      | Kalibrithery  | Meateral                     | 8010          | <ul> <li>Calibration</li> </ul> |                                                                                                    |                         |                           |                    |      |
| 63         |                  | MEATEST spoil to  | Brook State    | Brog .     | Kaliferitiery | Interational                 | MPIEC .       | Calibration Due                 |                                                                                                    |                         |                           |                    |      |
| 62         |                  | MEATEST spoil to  | - Broo         | Brog.      | Kallbridtory  | Meaterit                     | 8010          | Last Calibration                |                                                                                                    |                         |                           |                    |      |
| 61         |                  | MEATEST upoil to  | Brop .         | Brog.      | Kalloritory   | Meaterst                     | Option RCD    | Calibration Interval            |                                                                                                    |                         |                           |                    |      |
| 80         | 14               | MEATEST upol. La  | Broa .         | Broa .     | Multimating   | Meaterd                      | 8010          | Calibration Cost                |                                                                                                    |                         |                           |                    |      |
| 79         |                  | MEATEST upoil to  | Brog .         | Brook      | Detaily       | Meaterst                     | M-520         | Default Procedure               |                                                                                                    |                         |                           |                    |      |
| 18         |                  | 879               | 100            |            | Kalloritory   | Interativol                  | M151          | 4 Other                         |                                                                                                    |                         |                           |                    |      |
| 11         |                  |                   |                |            | Kalloritory   | Meateral                     | M160          | Asset ID                        |                                                                                                    |                         |                           |                    |      |
| 16         |                  | MEATEST upon an   | Brop .         | Brog.      | Kalloritory   | Meateral                     | 8010          | Price                           |                                                                                                    |                         |                           |                    |      |
|            |                  |                   |                |            |               |                              |               | Nete                            |                                                                                                    |                         |                           |                    |      |
|            |                  |                   |                |            |               |                              | ,             | NOTO NOT                        |                                                                                                    |                         |                           |                    |      |
|            |                  | ÷                 | Page           | 1/19\$     | <i>→</i>      |                              |               |                                 |                                                                                                    |                         |                           |                    |      |
|            | L                |                   | Laure          |            |               |                              |               |                                 |                                                                                                    |                         |                           |                    |      |
| name       | Login valid to D | /M/RRRR HH:MM:SS  | 7/499          |            |               |                              |               |                                 |                                                                                                    | ✓ Co                    | mmunications Notification | INS                | 1    |

Ve výchozím nastavení zobrazuje **seznam záznamů** všechna aktivní zařízení (to jsou zařízení, která nejsou vyřazena z provozu). Seznam lze filtrovat pomocí předdefinovaných filtrů v **Zobrazované** části panelu nástrojů, třídit kliknutím na jednotlivé sloupce seznamu, přeskupovat a procházet pomocí navigačního panelu níže. Zbytek panelu nástrojů i **přehled jednotlivého záznamu** se vztahují k vybranému záznamu v seznamu a interagují s ním.

| Ovládací prvky    |
|-------------------|
| Pohled            |
| <u>Přidat</u>     |
| <u>Editovat</u>   |
| <u>Nástroje</u>   |
| Kalibrace         |
| Servisní události |

## Karta Kalibrace

Zobrazuje kalibrace a tisk **kalibračních certifikátů**. Karta kalibrace může být přistoupena přímo skrze nástroj **Kalibračních skupin** v kartě **Přístroje**. První z nich se doporučuje při vyhledávání všech kalibrací různého typu (například expirovaných kalibrací), ten se doporučuje při vyhledávání kalibrace konkrétního zařízení nebo skupiny zařízení. Kalibrace jsou děleny do 3 sekcí: seznam kalibrací na levé straně, konkrétní vybraný záznam v pravé části a panel nástrojů v horní části.

| WinQBase                |                  |                 |            |                 |                                  |              |                       |                                                 | - 0               | $\times$ |
|-------------------------|------------------|-----------------|------------|-----------------|----------------------------------|--------------|-----------------------|-------------------------------------------------|-------------------|----------|
| Overview                | Devices          | Calibrations    | Inbound    | Assign          | Scheduled Sign                   | Outbound     |                       |                                                 | Settings          | 0        |
| View                    |                  |                 | Edit       | Tools           |                                  |              | Calibration           |                                                 |                   |          |
| T <sub>x</sub> Show All |                  | ~ ~             |            |                 | Archive 🕙 H                      | listory      | Stan                  | dards List                                      |                   |          |
| Archived                |                  |                 |            |                 | Record File                      |              | <u>Le</u>             |                                                 |                   |          |
| C Refresh               | Inv              | valid Today     | Edit       | Print           |                                  |              | Redo Calibration      |                                                 |                   |          |
| Certificate ID          | Statue           | Iccue Date      | Valid To   | Customer        | Unit Under Test Result           | Date         | Certificate Details   |                                                 |                   | ^        |
| Certificate 10          | Status           | Issue Date      | Valid 10   | customer        | onit onder lest i kesuit         | Date         | Certificate ID        | 1025                                            |                   |          |
| 1071                    |                  | 26.02.2023      | 82.03.2023 |                 | 400 11 11 11 1                   | 82.03.2023   | Status                | Dore                                            |                   |          |
| 100                     |                  | 82.03.2823      | 82.03.2023 |                 | 546.01.01.02                     | 82.03.2023   | Issue Date            |                                                 |                   |          |
| 1000                    | Faished          | 01.03.3523      | 01.03.2023 | Manumenum       | 522. Mextent, OCT Not OK         | 01.03.2023   | Valid To              | 62, March 2023                                  |                   |          |
| 8421                    | Done             |                 | 01.03.3623 | Manumenum       | 522, Mextent, OC7 Not OK         | 01.03.3523   | Customer              | Manametare                                      |                   |          |
| 3,2,240                 | Faulted          | 62.03.2023      | 01.03.3523 | Manumenum       | 522, Meaterst, OC7 Not OK        | 01.03.3523   | Unit Under Test       | 3033, Missilierit, (XCM/4222, 453325441         |                   |          |
| 1218                    | Done             |                 | 27.62.3524 | INCATEST spell  | art 401, Meadent, MS, Not CH.    | 27.62.3623   | Calibration Details   |                                                 |                   |          |
| 3218                    | Done             |                 | 27.62.3634 | IMEATEST specia | ar 401, Meaters, MS- Nor CH      | 27.62.3623   | Result                | Not OX                                          |                   |          |
| 3217                    | Done             |                 | 21.02.3023 | MEATEST upon    | Lr 405, Meaters, 801 Not CK      | 21.02.2023   | Date                  | 62, March 2023                                  |                   |          |
| 32%6                    | Done             |                 | 21.02.2024 | MEATEST spok    | Lr 401, Meaters, MS- Not CH      | 25.62.2623   | Place                 |                                                 |                   |          |
| 3215                    | Done             |                 | 21.02.2024 | MEATEST spok    | tor 401, Meaterst, MS- Not CH    | 21.02.2023   | Person in Charge      | Jacobie Polskecký                               |                   |          |
| 3214                    | Done             |                 | 21.02.2024 | MEATEST upon    | Lr. 401, Meaterst, MS- Not CH.   | 21.02.2023   | Responsible Person    |                                                 |                   |          |
| 3213                    | Done             |                 | 25.52.2524 | MEATEST spok    | or 401, Meatest, MS- Not CK      | 25. 62. 2623 | Temperature (°C)      | 27.56                                           |                   |          |
| 3212                    | Done             |                 | 20.02.2024 | MEATEST spok    | tor 401, Meaterst, MS- Not CH    | 20.02.2023   | Humidity (%)          | 28                                              |                   |          |
| 3211                    | Done             |                 | 25.52.2524 | MEATEST spok    | tor 401, Meaterst, MS- Not CH    | 25.62.2523   | Procedure             | MORE VOC                                        |                   |          |
| V080_3218               | Feathed          | 17.62.2623      | 17.02.2024 | MEATEST spok    | tor 401, Meatlent, MS- CK        | 17.62.2623   | Procedure Description | Zhokowsk procestura pro pro ragotti,            |                   |          |
| 3258                    | External         | 06.01.2023      |            | MEATEST upol.   | tor 476, Meatest, 801 CK, except | 06.01.2023   |                       | Punction: Samps: Pranderd: 077                  | in Deviation by   | -        |
| 3257                    | External         | 06.01.2023      |            | MEATEST upol.   | ur 476, Meatest, 901 OK, except  | 06.01.2023   |                       | NUC-DB( 20 P) 20.00 P) 20.00 P                  | 100 400 1         |          |
| 3256                    | External         | 18.12.2622      |            | MEATEST upol.   | tar 476, Meatest, 901 CK, except | 18.12.2622   |                       | 920-281 22 91 12.02 91 12.03 9                  | 1 10 401          | 10.0     |
| 3255                    | External         | 18, 12, 2622    |            | MEATEST spok    | Lr 475, Meatest, 901 CK, except  | 18.12.2622   | Protocol              | Resident descentioning                          |                   |          |
| 3254                    | External         | 18, 12, 2622    |            | MEATEST upok    | Lr 475, Meatest, 901 CK, except  | 18.12.2622   |                       | 1 measured deviation in interval allowed deviat | ion 8 secondaries |          |
| 3253                    | External         | 18, 12, 2022    |            | MEATEST spok    | Lr 476, Meatest, 901 OK, except  | 18.12.2622   |                       |                                                 |                   |          |
| 3252                    | External         | 18, 12, 2022    |            | MEATEST spok    | Lr 475, Meatest, 901 OK, except  | 18, 12, 2022 | 4 Other               |                                                 |                   |          |
| 3251                    | External         | 18, 12, 2612    |            | MEATEST spok    | Lr 476, Meatest, 901 CK, except  | 18.12.2622   |                       |                                                 |                   |          |
| 3250                    | Esternal         | 18, 12, 2622    |            | MEATEST spok    | Lr 476, Meatest, 801 CK, except  | 18, 12, 2622 | Note                  |                                                 |                   |          |
| 3249                    | External         | 18, 12, 2622    |            | MEATEST spok    | Lr 476, Meatest, 801 CK, except  | 18.12.2622   | -                     |                                                 |                   |          |
| 3248                    | External         | 18, 12, 2022    |            | MEATEST spok    | Lr 476, Meatest, 801 CK, eccept  | 18, 12, 2622 |                       | and a                                           |                   |          |
| <                       |                  |                 |            |                 |                                  | >            | <                     |                                                 |                   | >        |
|                         |                  | 4               | Page       | 1/120           | <i>→</i>                         |              |                       |                                                 |                   |          |
|                         |                  | ``              | iuge       | .,              |                                  |              |                       |                                                 |                   |          |
| sername                 | Login valid to L | D/M/RRRR HH:MM: | SS 1/3214  |                 |                                  |              |                       | ✓ Communications Notifications                  |                   | Version  |

**Seznam záznamů** lze filtrovat pomocí předdefinovaných filtrů v **Zobrazované** části panelu nástrojů, třídit lze po kliknutím na jednotlivé sloupce seznamu, přeuspořádat a zobrazit pomocí navigačního panelu níže. Zbytek panelu nástrojů i **přehled jednotlivých záznamů** souvisí se záznamem vybraným v seznamu záznamů a interagují s ním.

### Karta Nastavení

Spravuje klientskou aplikaci a systémové nastavení, které je děleno do individuálních kategorií na levé straně. Popis jednotlivých kategorií naleznete níže.

| m WinQBase                                                                                                    |                                                              | - 0       | $\times$ |  |  |  |  |  |  |  |
|----------------------------------------------------------------------------------------------------|--------------------------------------------------------------|-----------|----------|--|--|--|--|--|--|--|
| Přehled Přístroje                                                                                                    | Kalibrace Inbound Assign Scheduled Sign Outbound             | Nastavení | 0        |  |  |  |  |  |  |  |
| Klient<br>Filtry                                                                                                    | L Správa nastavení tohoto počítače                           |           |          |  |  |  |  |  |  |  |
| Server                                                                                                    | Uživatelské rozhraní                                         |           |          |  |  |  |  |  |  |  |
| Workdet       Pristory       Kutterse       tobound       Asign       Streduled       Sign       Outcound       Nater         Next       Server       Librardial       Spräva nastatveril tohoto počítače       Nater       Nater       Nater         Server       Librardial       Asign       Server       Librardial       Nater       Nater       Nater         Server       Librardial       Asign       Server       Librardial       Nater       Nater         Server       Librardial       Asign       Server       Librardial       Nater       Nater         Server       Librardial       Nater       Server       Librardial       Nater       Nater         Subtrardial       Podopici       Totound       Nater       Nater       Nater       Nater         Midia kalitore       Podopici       Nater       Nater       Nater       Nater       Nater         Verse kislinho ukštité procedur:       Nater       Stehout podiedial       Nater       Nater       Nater         Verse kislinho ukštité procedur:       Stehout podiedial       Nater       Stehout podiedial       Nater         Verse kislinho ukštité procedur:       Stehout podiedial       Nater       Stehout podiedial       Nater <td></td> <td></td> |                                                              |           |          |  |  |  |  |  |  |  |
| Parametry                                                                                                    | Zvětšení : 1x *                                              |           |          |  |  |  |  |  |  |  |
| Skupiny přístrojů                                                                                                    | Položek na stránku : 27 💌                                    |           |          |  |  |  |  |  |  |  |
| Karty přístrojů                                                                                                    | Zobrazovat tipy po spuštění 🔽                                |           |          |  |  |  |  |  |  |  |
| Kalibrační procedury                                                                                                    | Můj účet                                                     |           |          |  |  |  |  |  |  |  |
| Zákazníci                                                                                                    | Podpis : Nastavit                                            |           |          |  |  |  |  |  |  |  |
| Místa kalibrace                                                                                                    | Zmēnit heslo                                                 |           |          |  |  |  |  |  |  |  |
|                                                                                                    | Pokročilé                                                    |           |          |  |  |  |  |  |  |  |
|                                                                                                    | Cesta ke Caliberu : Nastavit                                 |           |          |  |  |  |  |  |  |  |
|                                                                                                    | Offline uložiště                                             |           |          |  |  |  |  |  |  |  |
|                                                                                                    | Verze lokálního uložiště souborů Caliberu: Stáhnout poslední |           |          |  |  |  |  |  |  |  |
|                                                                                                    | Verze lokálního uložiště procedur: Stáhnout poslední         |           |          |  |  |  |  |  |  |  |
|                                                                                                    | Počet offline kalibrací:                                     |           |          |  |  |  |  |  |  |  |
|                                                                                                    |                                                              |           |          |  |  |  |  |  |  |  |
|                                                                                                    |                                                              |           |          |  |  |  |  |  |  |  |
|                                                                                                    |                                                              |           |          |  |  |  |  |  |  |  |
|                                                                                                    |                                                              |           |          |  |  |  |  |  |  |  |
|                                                                                                    |                                                              |           |          |  |  |  |  |  |  |  |
| Uživatel Přihlášení platí                                                                                                    | do D/M/RRRR HH:MM:SS ✓ Komunikační notifikace                |           | Verze    |  |  |  |  |  |  |  |
|                                                                                                    |                                                              |           |          |  |  |  |  |  |  |  |

Kategorie nastavení

**Klient** 

**Filtry** 

**Preference** 

**Databáze** 

<u>Uživatelé</u>

**Tiskové sestavy** 

Skupiny přístrojů

Karty přístrojů

Kalibrační procedury

**Zákazníci** 

Místa kalibrace

## Nastavení - Klient

### Úroveň přístupu: všichni

Osobní nastavení uživatelské aplikace. Nastavení v sekci Můj účet ovlivňuje pouze aktuálního uživatele skrze celou síť, všechny další nastavení na této stránce ovlivňují pouze aktuální počítač. **Nastavení cesty ke Caliberu** je vyžadováno pro spuštění kalibrací, správu karet Přístrojů a Kalibračních procedur s použitím externího programu Caliber.

| MinQBase                                                                                                    |                                                                                                    |                     |                    |                      |                        |                    |     |                 |    |                          | - 0       | $\times$    |
|----------------------------------------------------------------------------------------------------|----------------------------------------------------------------------------------------------------|---------------------|--------------------|----------------------|------------------------|--------------------|-----|-----------------|----|--------------------------|-----------|-------------|
| Přehled                                                                                                    | Přístroje                                                                                                    | Kalibrace           | Inbound            | Assign               | Scheduled              | Sign               | Out | tbound          |    |                          | Nastavení | 0           |
| Klient                                                                                                    |                                                                                                    | 💄 s                 | práva nastave      | ení tohoto p         | očítače                |                    |     |                 |    |                          |           |             |
| Filtry                                                                                                    |                                                                                                    |                     |                    |                      |                        |                    |     |                 |    |                          |           |             |
| Server                                                                                                    |                                                                                                    | - Uživatelské rozhr | ani                | _                    |                        |                    |     |                 |    |                          |           |             |
| Uživatelé                                                                                                    |                                                                                                    | Jazyk :             | Ĉeština            | ~                    |                        |                    |     |                 |    |                          |           |             |
| Parametry                                                                                                    | y                                                                                                    | Zvětšení :          | 1x                 | ~                    |                        |                    |     |                 |    |                          |           |             |
| Skupiny p                                                                                                    | přístrojů                                                                                                    | Položek na strá     | nku : 27           | ~                    |                        |                    |     |                 |    |                          |           |             |
| Karty příst                                                                                                    | trojů                                                                                                    | Zobrazovat tip      | y po spuštění 🗹    |                      |                        |                    |     |                 |    |                          |           |             |
| Kalibrační                                                                                                    | í procedury                                                                                                    | Můj účet            |                    |                      |                        |                    |     |                 |    |                          |           |             |
| Zákazníci                                                                                                    |                                                                                                    | Podpis :            | Cititation         | Chee #3Notest        | Transma                |                    |     | Nastavit        |    |                          |           |             |
| Image: Control of the state of the state of t |                                                                                                    |                     |                    |                      |                        |                    |     |                 |    |                          |           |             |
|                                                                                                    |                                                                                                    | Potencia            |                    |                      |                        |                    |     |                 |    |                          |           | C × zvení • |
|                                                                                                    |                                                                                                    | Cesta ke Calibe     | ru : Cologram I    | Thes (uNIC) Measured | Californi californi na |                    |     | Nastavit        | ٦  |                          |           |             |
|                                                                                                    |                                                                                                    | 0.000               |                    |                      |                        |                    |     |                 | _  |                          |           | X O         |
|                                                                                                    |                                                                                                    | Offline uloziste -  |                    |                      |                        |                    | _   |                 | _  |                          |           |             |
| Kinn   Fay   Serer   Ubaské   Parenty   Sampinguage   Katracki procedur   Aktracki procedur   Mis kathracki procedur   Mis kathracki procedur   Office daibe   Verse kakhracki procedur   Mis kathracki procedur   Mis kathracki procedur   Mis kathracki procedur   Mis kathracki procedur   Mis kathracki procedur   Mis kathracki procedur   Mis kathracki procedur   Mis kathracki procedur   Mis kathracki procedur   Sathracki procedur   Sathracki procedur   Mis kathracki procedur   Mis kathracki procedur   Sathracki procedur   Sathracki procedur   Mis kathracki procedur   Sathracki procedur   Sathracki procedur                                                                                                    |                                                                                                    |                     |                    |                      |                        |                    |     |                 |    |                          |           |             |
|                                                                                                    | Viened Pristoje<br>Klient<br>Filtry<br>Server<br>Užvatelé<br>Parametry<br>Skupiny přístrojů<br>Karly přístrojů<br>Karly přístrojů<br>Karly přístrojů<br>Kalibrační procedury<br>Zákazníci<br>Místa kalibrace | Verze lokálního     | uložiště procedur: |                      | 2022-09-2171           | 4,0158 (365 studie | 10  | Stähnout posled | ní |                          |           |             |
|                                                                                                    |                                                                                                    | Počet offline ka    | alibrací:          |                      |                        |                    |     |                 |    |                          |           |             |
|                                                                                                    |                                                                                                    |                     |                    |                      |                        |                    |     |                 |    |                          |           |             |
|                                                                                                    |                                                                                                    |                     |                    |                      |                        |                    |     |                 |    |                          |           |             |
|                                                                                                    |                                                                                                    |                     |                    |                      |                        |                    |     |                 |    |                          |           |             |
|                                                                                                    |                                                                                                    |                     |                    |                      |                        |                    |     |                 |    |                          |           |             |
|                                                                                                    |                                                                                                    |                     |                    |                      |                        |                    |     |                 |    |                          |           |             |
| Uživatel                                                                                                    | Přihlášení platí (                                                                                                    | to D/M/RRRR HH:M    | IM:SS              |                      |                        |                    |     |                 |    | ✔ Komunikačni notifikace |           | Verze       |

#### Můj účet

• **Podpis** Nastavuje uživatelský podpis ve formátu JPG, JPEG, PNG nebo BMP, které budou použity v kalibrační certifikátech a ostatních dokumentech vygenerovaných uživatelem.

• **Změnit heslo** Provede změnu hesla aktuálního uživatele. Minimální délka hesla je 6 znaků.

#### Pokročilé

 Cesta ke Caliberu Je použita program WinQBase pro vyvolání zapnutí Caliberu na aktuálním počítači a pro spuštění kalibrací, úpravu Karet přístrojů nebo Procedur. Výchozí cesta ke Caliberu je C:\Program Files (x86)\Meatest\Caliber \caliber.exe

#### Offline uložiště

 Kalibrační soubory a Procedury Umožňuje uživateli aktualizovat místní uložené data, které jsou následně použity v <u>offline módu</u>. Obě položky zobrazují datum poslední aktualizace (pokud byla provedena).

 Uložené offline kalibrace Zobrazuje číslo uložených offline kalibrací na aktuálním počítači. Offline kalibrace mohou být importovány do online databáze pomocí nástroje <u>Import Kalibrace</u> na kartě Přístrojů.

# Nastavení - Filtry

### Úroveň přístupu: všichni

Každý uživatel může jednotlivě vybrat filtry, které budou zobrazeny v jejich **Zobrazované** skupině na kartách **Přístroje** a **Kalibrace**.

| m WinQBase |                    |                               |         |        |           |           |             |  |                  |          | - 6    | )   | ×           |
|------------|--------------------|-------------------------------|---------|--------|-----------|-----------|-------------|--|------------------|----------|--------|-----|-------------|
| Přehled    | Přístroje          | Kalibrace                     | Inbound | Assign | Scheduled | Sign      | Outbound    |  |                  |          | Nastav | ení | 0           |
| Klient     |                    | ۲,                            | iltry   |        |           |           |             |  |                  |          |        |     |             |
| Filtry     |                    |                               |         |        |           |           |             |  |                  |          |        |     |             |
| Server     |                    | Přístroje                     |         |        |           | Kalibrace |             |  |                  |          |        |     |             |
| Uživate    | lé                 | Custome                       | roup    |        |           | ✓ Inv     | alid<br>Iay |  |                  |          |        |     |             |
| Parame     | try                | <ul> <li>Serial No</li> </ul> |         |        |           |           |             |  |                  |          |        |     |             |
| Skupiny    | / přístrojů        | ✓ Model                       |         |        |           |           |             |  |                  |          |        |     |             |
| Karty pi   | řístrojů           |                               |         |        |           |           |             |  |                  |          |        |     |             |
| Kalibrad   | ční procedury      |                               |         |        |           |           |             |  |                  |          |        |     |             |
| Zákazni    | íci                |                               |         |        |           |           |             |  |                  |          |        |     |             |
| Místa k    | alibrace           |                               |         |        |           |           |             |  |                  |          |        |     |             |
|            |                    |                               |         |        |           |           |             |  |                  |          |        |     |             |
|            |                    |                               |         |        |           |           |             |  |                  |          |        |     |             |
|            |                    |                               |         |        |           |           |             |  |                  |          |        |     |             |
|            |                    |                               |         |        |           |           |             |  |                  |          |        |     |             |
|            |                    |                               |         |        |           |           |             |  |                  |          |        |     |             |
|            |                    |                               |         |        |           |           |             |  |                  |          |        |     |             |
|            |                    |                               |         |        |           |           |             |  |                  |          |        |     |             |
|            |                    |                               |         |        |           |           |             |  |                  |          |        |     |             |
|            |                    |                               |         |        |           |           |             |  |                  |          |        |     |             |
|            |                    |                               |         |        |           |           |             |  |                  |          |        |     |             |
|            |                    |                               |         |        |           |           |             |  |                  |          |        |     |             |
|            |                    |                               |         |        |           |           |             |  |                  |          |        |     |             |
|            |                    |                               |         |        |           |           |             |  |                  |          |        |     |             |
|            | 1                  |                               | 1       |        |           |           |             |  | 1                |          |        |     |             |
| Uživatel   | Přihlášení platí o | to D/M/RRRR HH:               | MM:SS   |        |           |           |             |  | ✓ Komunikační no | tifikace |        | V   | <i>erze</i> |

Seznam dostupných filtrů může být zde spravováno a rozšíření je možné pouze od systémových administrátorů.

Pro více detailů náhledně na **tuto stránku** v server manuálu.

## Nastavení - Preference

### <u>Úroveň přístupu:</u> všichni

Další předvolby nastavení rozhraní klientské aplikace. Nastavení na této stránce ovlivní pouze tento počítač.

| Q WinQBase 4                       |                                                                                                    | - ð ×                         |  |
|------------------------------------|----------------------------------------------------------------------------------------------------|-------------------------------|--|
| Přehled Přístroje                  | Kalbrace Inbound Assign Scheduled Sign Outbound                                                                                                    | Nastavení                     |  |
|                                    |                                                                                                    |                               |  |
| Klient                             | Preference                                                                                                    |                               |  |
| Filtry                             | —                                                                                                    |                               |  |
| Preference                         | Uživatelské rozhraní                                                                                                    |                               |  |
| Databáze                           | Jazyk : Čeština ~                                                                                                    |                               |  |
| Uživatelé                          | the total days         total days         tot                                                                                                    |                               |  |
| Tiskové sestavy                    | Položek na stránku : 20 🗢                                                                                                    |                               |  |
| Skupiny přístrojů                  | Zobrazovst tipy po spuitení                                                                                                    |                               |  |
| Karty přístrojů                    | Tablexe       Parlor       National         Parlor       Statical       National         Utbodie       National       National         National       National       National         Viporal tables assisted       National       National         Viporal tables assisted       National       National         Viporal tables assisted       National       National         Viporal tables assisted       National       National         Viporal tables assisted       National       National         Viporal tables assisted       National       National         Viporal tables assisted       National       National         Viporal tables assisted       National       National       National         Viporal tables assisted       National       National       National         Viporal tables assisted       National       National       National         Viporal tables assisted       National       National       National       National         Viporal tables assisted       National       National       National       National         Viporal tables assisted       National       National       National       National         Viporal tables astasited       National <td< td=""></td<>                                                                                                    |                               |  |
| Kalibrační proceduny               | yychod kodowa siniania i u miro                                                                                                    |                               |  |
| 76kaze/si                          | Tisknutí                                                                                                    |                               |  |
| Zakaznici                          | Výchozí tisková šablona : Piat se uživatele v                                                                                                    |                               |  |
| IVIISta kalibrace                  | Formát výstupu : Piát se uživatele *                                                                                                    |                               |  |
|                                    | Victorial della senatori                                                                                                    |                               |  |
|                                    | y yeapin soura superior . Let                                                                                                    |                               |  |
|                                    | Tisknout diagramy 🗹                                                                                                    |                               |  |
|                                    | Tetre to the weight of the standard of the standard of the sta |                               |  |
|                                    |                                                                                                    |                               |  |
|                                    |                                                                                                    |                               |  |
|                                    |                                                                                                    |                               |  |
|                                    |                                                                                                    |                               |  |
|                                    |                                                                                                    |                               |  |
|                                    |                                                                                                    |                               |  |
|                                    |                                                                                                    |                               |  |
|                                    |                                                                                                    |                               |  |
|                                    |                                                                                                    |                               |  |
|                                    |                                                                                                    |                               |  |
|                                    |                                                                                                    |                               |  |
|                                    |                                                                                                    |                               |  |
|                                    |                                                                                                    |                               |  |
|                                    |                                                                                                    |                               |  |
| administrator (Mastert Day 1       |                                                                                                    |                               |  |
| auministrator (Meatest Demo Server | 1 Juliusaciii bisi on natrifance annitae                                                                                                    | va zauna aktuanzace v20241115 |  |

#### Uživatelské rozhraní

• **Jazyk** Nastaví jazyk klientské aplikace (změna jazyka vyžaduje restartování aplikace)

• **Zvětšení** Zvětšuje text a prvky na stránce v klientské aplikaci. Užitečné pro mimořádně velké nebo malé displeje.

• **Položek na stránku** Nastaví číslo zobrazovaných záznamů, které jsou zobrazeny na jednotlivých stránkách v <u>Seznamu záznamů</u> na kartě Přístrojů a Kalibrace.

• **Zobrazovat tipy po spuštění** Při zapnutí zobrazuje informační bubliny výukového programu při spuštění klienta.

Výchozí kódová stránka Mění znakové kódování pro všechny textové soubory.
 Vždy zvolte kódování odpovídající Vašemu operačnímu systému.

#### Tisknutí

Na záložce Kalibrace je k dispozici několik možností pro tisk kalibračního certifikátu. Výběrem výchozích možností zde lze potlačit výzvy k akci, které se běžně zobrazují při tisku kalibračního certifikátu a místo nich použít vybrané výchozí nastavení. Uživatel může zvolit **Výchozí tiskovou šablonu**, výstupní složku a v části Chování exportu nastavit, zda má být certifikát vyexportován v původním formátu nebo vytisknut na tiskárně. Nelze však předem zvolit konkrétní tiskárnu.

# Nastavení serveru - Databáze

Úroveň přístupu: administrátoři

Tato stránka obsahuje základní nástroje pro správu databází pro správce systému. Další nástroje pro nastavení databáze najdete v **manuálu k WinQServeru**. Nástroje na této stránce **mohou způsobit nevratnou ztrátu dat**, před jakoukoli akcí si důkladně přečtěte níže uvedené popisy prvků stránky.x

| Q WinQBase 4                                                                                                   |                                                                                                    | - 0      | ×     |
|----------------------------------------------------------------------------------------------------|----------------------------------------------------------------------------------------------------|----------|-------|
| Overview Devices                                                                                               | Calibrations Inbound Assign Scheduled Sign Outbound                                                                         | Settings | 6     |
| Client<br>Filters<br>Preferences<br>Database                                                                   | Active Users     Kick     administrator     Kick                                                                            |          |       |
| Users                                                                                                    | Custom Attributes                                                                                                    |          |       |
| Print Templates<br>Device Groups<br>Device Models<br>Calibration Procedures<br>Customers<br>Calibration Places | Devices     Calibration       custom_attribute_2     Remove       Custom_attribute     Remove       Add Value     Add Value |          |       |
|                                                                                                    | Indexers (ConfigFieldValuesjson)                                                                                            |          |       |
|                                                                                                    | manufacturer                                                                                                    |          | ~     |
|                                                                                                    | Meatest<br>Fluke<br>Keysight<br>-<br>Gossen Metrawatt<br>Keithley<br>Metex<br>Metex<br>Peaktech                             |          |       |
| Username (Database name)                                                                                       | Login valid to D/M/RRR HH:MM:SS                                                                                             | Client   | versi |

### Aktivní uživatelé

Zobrazí aktivní uživatele na serveru. Tlačítko **Odhlásit uživatele** vynutí vypnutí vybrané klientské aplikace a odpojení od serveru.

### Vlastní Atributy

Přidává a odebírá vlastní atributy k záznamům o **Přístrojích** a **Kalibracích**. Zadejte jedinečný název atributu a kliknutím na tlačítko **Přidat hodnotu** přidejte nový vlastní atribut nebo kliknutím na tlačítko **Odebrat** odstraní vybraný atribut.

Upozornění: Tlačítko Odebrat trvale odstraní atribut a jeho data ve všech záznamech! Názvy vlastních atributů nelze po vytvoření již přejmenovat. Jakákoli operace s vlastními atributy může trvat několik sekund nebo dokonce minut.

### Číselníky

Správci systému mohou pro každý textový atribut definovat seznam volitelných číselníků, aby sjednotili odpovědi poskytované uživateli. Tato stránka zobrazuje pouze seznamy číselníků přidružených k definovaným atributům. Další informace o přidávání, úpravách a správě seznamů číselníků naleznete na stránce **Konfigurace číselníků** v příručce serveru.

## Nastavení serveru - Uživatelé

Úroveň oprávnění: Správce, Vedoucí laboratoře

Spravuje uživatelské účty a jejich přístup k databázi. Poznámka: **Přihlašovací jméno** se automaticky generuje z Uživatelského jména při přidání uživatele a **nelze je později změnit**. **Odebrat uživatele** trvale odstraní uživatele z databáze místo, aby archivoval jeho data a proto jej **nelze vrátit zpět**. Kliknutím na výše uvedený odkaz Úroveň přístupu zobrazíte oprávnění přidružená k uživatelským **Rolím**.

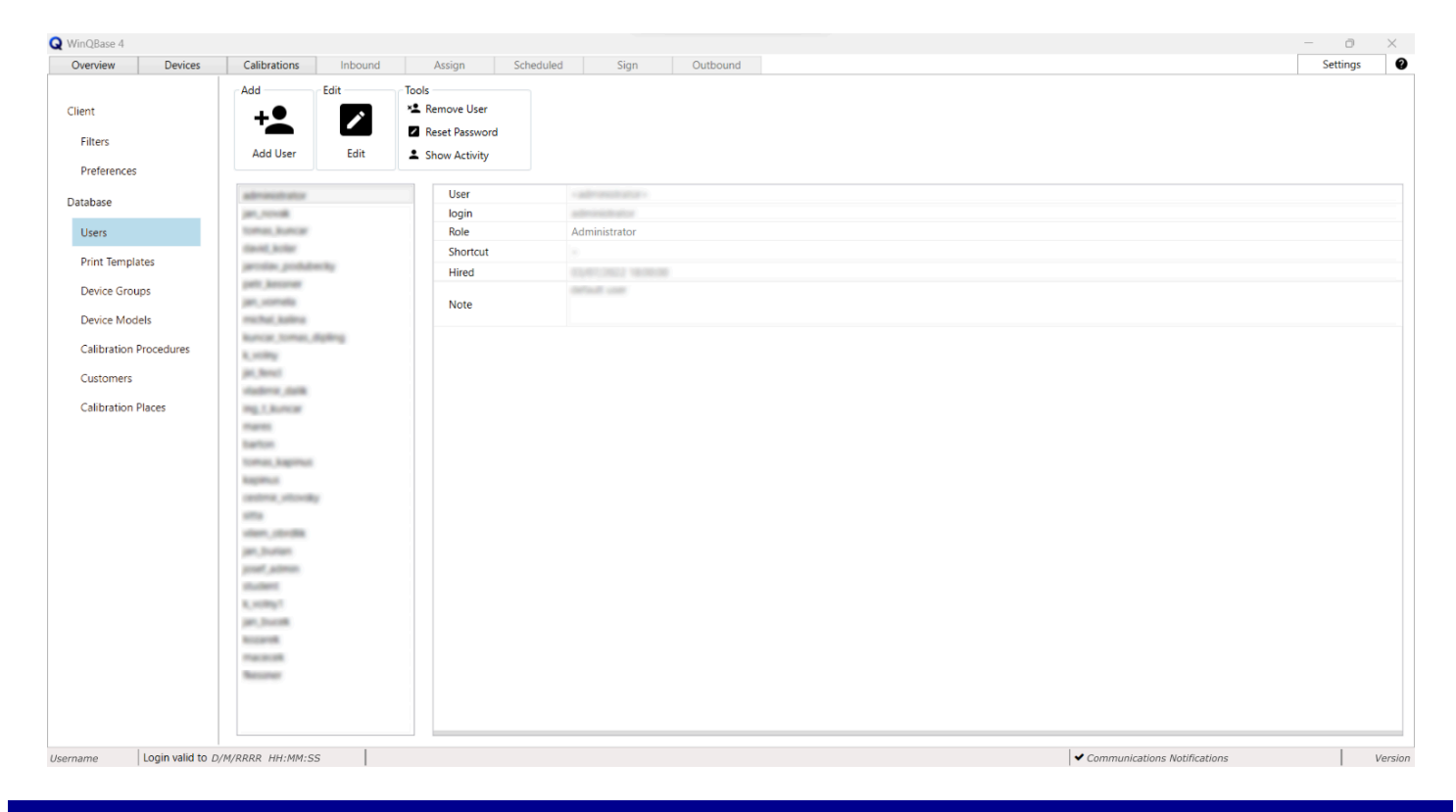

### Ovládací prvky

<u>Přidat</u>

**Editovat** 

<u>Nástroje</u>

## Role

Systém WinQBase umožňuje hierarchii uživatelů pomocí rolí, které mají definované úrovně oprávnění přístupu k formulářům a ovládacím prvkům. Tabulka níže zobrazuje přehled rolí a jejich oprávnění.

Nastavení role pro uživatele se provádí na formuláři <u>Uživatelé</u>, který je přístupný přes záložky menu nastavení na postranní liště. Menu **Nastavení** je přístupné přes záložky hlavního menu na horní liště.

|                   | SEKCE / NÁSTROJ      |                         | ROLE         |                       |                       |          |  |
|-------------------|----------------------|-------------------------|--------------|-----------------------|-----------------------|----------|--|
| FORMULÁŘ APLIKACE | SEKCE                | / NÁSTROJ               | Správce      | Vedoucí<br>laboratoře | Kalibrační<br>technik | Logistik |  |
|                   | Nedávno použité      |                         | ~            | ~                     | ~                     | ~        |  |
| NÁSTĚNKA          | Události             |                         | ~            | ~                     | ~                     | ~        |  |
|                   | Nadcház              | ející události          | ~            | ~                     | ~                     | ~        |  |
|                   |                      |                         |              |                       |                       |          |  |
|                   | Pohled               | Zobrazit vše            |              |                       |                       |          |  |
|                   |                      | Vyřazené                |              | ~                     |                       |          |  |
|                   |                      | Obnovit                 | ·            |                       | •                     | •        |  |
|                   |                      | Filtr                   |              |                       |                       |          |  |
|                   | Přidat               | Nový přístroj           |              |                       |                       |          |  |
|                   |                      | Vytvořit<br>z tohoto    | ~            | ~                     | ~                     | ~        |  |
|                   | Editovat             | Editovat                | ~            | ~                     | ~                     | ~        |  |
|                   |                      | Vytisknout              |              |                       | ~                     | ~        |  |
| PŘÍSTROJE         | Nástroje             | Vyřadit                 | $\checkmark$ | ~                     | 0                     | 0        |  |
|                   |                      | Historie                |              |                       | ~                     | ~        |  |
|                   |                      | Kalibrovat              |              | ~                     |                       |          |  |
|                   | Kalibrace            | Importovat<br>kalibraci | ~            |                       | ~                     | ~        |  |
|                   |                      | Zobrazit<br>kalibraci   |              |                       |                       |          |  |
|                   |                      | Historie                |              |                       |                       |          |  |
|                   | Servisní<br>události | Ohlásit<br>poruchu      | ~            | ~                     | ~                     | 0        |  |
|                   |                      | Zadat opravu            |              |                       |                       |          |  |
|                   |                      |                         |              |                       |                       |          |  |
| KALIBRACE         | Pohled               | Zobrazit vše            | ~            | ~                     | ~                     | ~        |  |

|           |            |                      | Archivované                               |   |   |              |   |
|-----------|------------|----------------------|-------------------------------------------|---|---|--------------|---|
|           |            |                      | Obnovit                                   |   |   |              |   |
|           |            |                      | Filtr                                     |   |   |              |   |
|           |            | Editovat             | Editovat                                  | ~ | ~ | ~            | 0 |
|           |            |                      | Vytisknout                                |   |   | $\checkmark$ | ~ |
|           |            |                      | Archivovat                                | ~ | ~ | 0            | 0 |
|           |            | Nástroje             | Soubor                                    |   |   | ~            | ~ |
|           |            |                      | protokolu                                 |   |   | ,            | , |
|           |            |                      | Historie                                  |   |   | ~            | ~ |
|           |            |                      | kalibraci                                 | ~ |   |              | 0 |
|           |            | Kalibrace            | Seznam                                    |   | ~ | ~            | 0 |
|           |            |                      | etalonů                                   |   |   |              |   |
|           |            |                      | -                                         |   |   |              |   |
|           |            | Můj účet             |                                           | ~ | ~ | ~            | ~ |
|           | KLIENT     | Ро                   | kročilé                                   | ~ | ~ | ~            | 0 |
|           |            | Offlin               | e uložiště                                | ~ | ~ | ~            | 0 |
|           |            |                      |                                           |   |   |              |   |
|           | FILTRY     | Př                   | ístroje                                   | ~ | ~ | ~            | ~ |
|           |            | Ka                   | Kalibrace                                 |   | ~ | ~            | ~ |
|           |            |                      |                                           |   |   |              |   |
|           | PREFERENCE | Uživatelské rozhraní |                                           | ~ | ~ | ~            | ~ |
|           |            | Tisknutí             |                                           | ~ | ~ | ~            | ~ |
|           |            |                      |                                           |   |   |              |   |
| NASTAVENI |            | Aktivn               | í uživatelé                               | ~ | 0 | 0            | 0 |
|           | DATABÁZE   | Vlastr               | ní atributy                               | ~ | 0 | 0            | 0 |
|           |            | Čís<br>(pouz         | selníky<br>e náhled)                      | ~ | 0 | 0            | 0 |
|           |            |                      |                                           |   |   |              |   |
|           |            | Přidat               | Vytvořit<br>užviatele                     | ~ | ~ | 0            | 0 |
|           |            | Editovat             | Editovat                                  | ~ | ~ | 0            | 0 |
|           | UŽIVATELÉ  | Nástroje             | Smazat<br>uživatele<br>Resetovat<br>heslo | ~ | ~ | 0            | 0 |

|                   |                                                                                                    | Zobrazit<br>aktivitu                                                                                                    |   |                                                                                                    |                                                       |   |
|-------------------|----------------------------------------------------------------------------------------------------|----------------------------------------------------------------------------------------------------|---|----------------------------------------------------------------------------------------------------|-------------------------------------------------------|---|
|                   |                                                                                                    |                                                                                                    |   |                                                                                                    |                                                       |   |
|                   | Tiskov                                                                                                    | vé sestavy                                                                                                    | ~ | ~                                                                                                    | ~                                                     | 0 |
| TISKOVÉ SESTAVY   | Dato<br>(pouz                                                                                                    | ové vazby<br>ze nábled)                                                                                                    | ~ | ~                                                                                                    | ~                                                     | 0 |
|                   | (p • • •                                                                                                    |                                                                                                    |   |                                                                                                    |                                                       |   |
|                   |                                                                                                    | Hledat                                                                                                    |   |                                                                                                    |                                                       |   |
|                   | Pohled                                                                                                    | Archivované                                                                                                    | ~ | ~                                                                                                    | ~                                                     | 0 |
|                   |                                                                                                    | Obnovit                                                                                                    |   |                                                                                                    |                                                       |   |
|                   | Přidat                                                                                                    | Nová skupina                                                                                                    | ~ | ~                                                                                                    | ~                                                     | 0 |
| SKUPINY PŘÍSTROJŮ | Editovat                                                                                                    | Editovat                                                                                                    | ~ | ~                                                                                                    | ~                                                     | 0 |
|                   |                                                                                                    | Archivovat                                                                                                    |   |                                                                                                    | Ø                                                     |   |
|                   | Nástroje                                                                                                    | Vytisknout                                                                                                    | ~ | ~                                                                                                    | ~                                                     | 0 |
|                   |                                                                                                    | Historie                                                                                                    |   |                                                                                                    | ~                                                     |   |
|                   |                                                                                                    |                                                                                                    |   |                                                                                                    |                                                       |   |
|                   |                                                                                                    | Hledat                                                                                                    |   |                                                                                                    |                                                       |   |
|                   | Pohled                                                                                                    | Archivované                                                                                                    | ~ | ~                                                                                                    | ~                                                     | 0 |
|                   |                                                                                                    | Obnovit                                                                                                    |   |                                                                                                    |                                                       |   |
|                   |                                                                                                    | Vytvořit                                                                                                    |   |                                                                                                    |                                                       |   |
|                   |                                                                                                    | programem                                                                                                    | ~ | $\cdot$ $\cdot$ |                                                       |   |
|                   | Přidat                                                                                                    | Vytvořit<br>z tohoto                                                                                                    |   |                                                                                                    | ~                                                     | Ø |
|                   |                                                                                                    | Importovat                                                                                                    |   |                                                                                                    |                                                       |   |
| KARTY PŘÍSTROJŮ   | Editovat                                                                                                    | Hledat<br>Archivované<br>Obnovit<br>Vytvořit<br>programem<br>At<br>Vytvořit<br>z tohoto<br>Importovat<br>Editovat<br>Editovat<br>Exportovat |   |                                                                                                    |                                                       |   |
|                   | Datové vazby<br>(pouze náhled)         Image: second second s | G                                                                                                    |   |                                                                                                    |                                                       |   |
|                   |                                                                                                    | Exportovat                                                                                                    |   |                                                                                                    | ~                                                     |   |
|                   |                                                                                                    | Archivovat                                                                                                    |   |                                                                                                    | 0                                                     |   |
|                   | Nástroje                                                                                                    | Vytisknout                                                                                                    | ~ | ~                                                                                                    | ~                                                     | 0 |
|                   |                                                                                                    | Historie                                                                                                    |   |                                                                                                    | ~                                                     |   |
|                   |                                                                                                    | Nahrát DEV                                                                                                    |   |                                                                                                    | 0                                                     |   |
|                   |                                                                                                    | soubor                                                                                                    |   |                                                                                                    |                                                       |   |
|                   |                                                                                                    |                                                                                                    |   |                                                                                                    |                                                       |   |
| KALIBRAČNÍ        |                                                                                                    | Hledat                                                                                                    |   |                                                                                                    |                                                       | ~ |
| PROCEDURY         | Pohled                                                                                                    | Archivované                                                                                                    | ~ | ~                                                                                                    | ~                                                     | 0 |
|                   |                                                                                                    | Obnovit                                                                                                    |   |                                                                                                    | $ \begin{array}{cccccccccccccccccccccccccccccccccccc$ |   |

|                                                                                                    |                                                                                                    | Přidat   | Vytvořit<br>programem                                                                                                    | ~ | ~                                                                                                    | ~ | Ø            |
|----------------------------------------------------------------------------------------------------|----------------------------------------------------------------------------------------------------|----------|----------------------------------------------------------------------------------------------------|---|----------------------------------------------------------------------------------------------------|---|--------------|
|                                                                                                    |                                                                                                    |          | Importovat                                                                                                    |   |                                                                                                    |   |              |
|                                                                                                    |                                                                                                    |          | Editovat                                                                                                    |   |                                                                                                    |   |              |
|                                                                                                    |                                                                                                    | Editovat | Editovat                                                                                                    | ~ | ~                                                                                                    | ~ | 0            |
|                                                                                                    |                                                                                                    |          | Exportovat                                                                                                    |   | NNNNNNNNNNNNNNNNNNNNNNNNNNNNNNNNNNNNNNNNNNNNNNNNNNNNNNNNNNNNNNNNNNNNNNNNNNNNNNNNNNNNNNNNNNNNNNNNNNNNNNNNNNNNNNNNNNNNNNNNNNNNNNNNNNNNNNNNNNNNNNNNNNNNNNNNNNNNN< |   |              |
|                                                                                                    |                                                                                                    |          | Archivovat                                                                                                    |   |                                                                                                    | 0 |              |
|                                                                                                    |                                                                                                    | Nástroje | Vytisknout                                                                                                    | ~ | ~                                                                                                    | ~ | 0            |
|                                                                                                    |                                                                                                    |          | Historie                                                                                                    |   |                                                                                                    | ~ |              |
|                                                                                                    |                                                                                                    |          |                                                                                                    |   |                                                                                                    |   |              |
|                                                                                                    |                                                                                                    |          | Hledat                                                                                                    |   |                                                                                                    |   |              |
|                                                                                                    |                                                                                                    | Pohled   | Archivované                                                                                                    | ~ | ~                                                                                                    | ~ | ~            |
| Přidat         Vytvořit<br>programem                                                                                                    < |                                                                                                    |          |                                                                                                    |   |                                                                                                    |   |              |
|                                                                                                    | Pridat         vytvorit         ·         ·         ·         ·         ·         ·         ·         ·         ·         ·         ·         ·         ·         ·         ·         ·         ·         ·         ·         ·         ·         ·         ·         ·         ·         ·         ·         ·         ·         ·         ·         ·         ·         ·         ·         ·         ·         ·         ·         ·         ·         ·         ·         ·         ·         ·         ·         ·         ·         ·         ·         ·         ·         ·         ·         ·         ·         ·         ·         ·         ·         ·         ·         ·         ·         ·         ·         ·         ·         ·         ·         ·         ·         ·         ·         ·         ·         ·         ·         ·         ·         ·         ·         ·         ·         ·         ·         ·         ·         ·         ·         ·         ·         ·         ·         ·         ·         ·         ·         ·         ·         ·         ·         ·         < | 1        |                                                                                                    |   |                                                                                                    |   |              |
|                                                                                                    |                                                                                                    | Filuar   | zákazníka                                                                                                    | · | •                                                                                                    | · | v            |
|                                                                                                    |                                                                                                    | Editovat | Editovat                                                                                                    | ~ | ~                                                                                                    | ~ | $\checkmark$ |
|                                                                                                    |                                                                                                    | Nástroje | Místa<br>zákazníků                                                                                                    |   |                                                                                                    | ~ | $\checkmark$ |
|                                                                                                    |                                                                                                    |          | Archivovat                                                                                                    | ~ | ~                                                                                                    | 0 | 0            |
| ZÁKAZNÍCI                                                                                                    |                                                                                                    |          | Vytisknout                                                                                                    |   |                                                                                                    | ~ | ~            |
|                                                                                                    |                                                                                                    |          | Historie                                                                                                    |   |                                                                                                    | ~ | ~            |
|                                                                                                    |                                                                                                    |          |                                                                                                    |   |                                                                                                    |   |              |
|                                                                                                    |                                                                                                    | Pohled   | Archivované                                                                                                    | ~ | ~                                                                                                    | ~ | ~            |
|                                                                                                    |                                                                                                    | Přidat   | Nové<br>pracoviště                                                                                                    | ~ | ~                                                                                                    | ~ | ~            |
|                                                                                                    | PRACOVIŠTĚ                                                                                                    | Editovat | Editovat                                                                                                    | ~ | ~                                                                                                    | ~ | ~            |
|                                                                                                    |                                                                                                    |          | Archivovat                                                                                                    |   |                                                                                                    | 0 | 0            |
|                                                                                                    |                                                                                                    | Nástroje | Vytisknout                                                                                                    | ~ | ~                                                                                                    | ~ | ~            |
|                                                                                                    |                                                                                                    |          | Historie                                                                                                    |   |                                                                                                    | ~ | ~            |
|                                                                                                    |                                                                                                    |          |                                                                                                    |   |                                                                                                    |   |              |
|                                                                                                    |                                                                                                    |          | Hledat                                                                                                    |   |                                                                                                    |   |              |
|                                                                                                    |                                                                                                    | Pohled   | Archivované                                                                                                    | ~ | ~                                                                                                    | ~ | ~            |
| MÍSTA K                                                                                                    | ALIBRACE                                                                                                    |          | Importovat     Editovat     Importovat     Importovat       Feditovat     Importovat     Importovat     Importovat       Feditovat     Importovat     Importovat     Importovat       Exportovat     Importovat     Importovat     Importovat       Vytisknout     Importovat     Importovat     Importovat       Vytisknout     Importovat     Importovat     Importovat       Vytisknout     Importovat     Importovat     Importovat       Vytisknout     Importovat     Importovat     Importovat       Vytisknout     Importovat     Importovat     Importovat       Vytisknout     Importovat     Importovat     Importovat       Vytisknout     Importovat     Importovat     Importovat       Vytisknout     Importovat     Importovat     Importovat       Vytisknout     Importovat     Importovat     Importovat       Vytisknout     Importovat     Importovat     Importovat       Vytisknout     Importovat     Importovat     Importovat       Vytisknout     Importovat     Importovat     Importovat       Importovat     Importovat     Importovat     Importovat       Importovat     Importovat     Importovat     Importovat       Importovat     Importovat< |   |                                                                                                    |   |              |
|                                                                                                    |                                                                                                    | Přidat   | Přidat místo<br>kalibrace                                                                                                    | ~ | ~                                                                                                    | ~ | 0            |

| Editovat | Editovat   | ~ | ~ | ~            | 0 |
|----------|------------|---|---|--------------|---|
| Nástroje | Archivovat | ~ |   | 0            | 0 |
|          | Vytisknout |   | ~ | ~            |   |
|          | Historie   |   |   | $\checkmark$ |   |

# Nastavení serveru - Tiskové sestavy

Úroveň oprávnění: Správce, Vedoucí laboratoře, Kalibrační technik

Zobrazí seznam šablon tisku dostupných v této databázi a umožní jejich úpravu.

| WinQBase 4                              |                                        |                      |                 |                                                | - 0      | ×   |
|-----------------------------------------|----------------------------------------|----------------------|-----------------|------------------------------------------------|----------|-----|
| Overview Devices                        | Calibrations Inbound                   | Assign Scheduled Sig | n Outbound      |                                                | Settings |     |
|                                         | Print Templates                        |                      |                 |                                                |          |     |
| Client                                  | sampleCalCertTemplate.docx             | Remove Download      | Upload Revision |                                                |          |     |
| Filters                                 | EN_tables.docx                         | Remove Download      | Upload Revision |                                                |          |     |
| Preferences                             | sampleDeviceTemplate.docx              | Remove Download      | Upload Revision |                                                |          |     |
| Database                                | Add                                    |                      | ,               |                                                |          |     |
| Print Templates                         |                                        |                      |                 |                                                |          |     |
| Device Groups                           |                                        |                      |                 |                                                |          |     |
| Device Models<br>Calibration Procedures |                                        |                      |                 |                                                |          |     |
| Customers                               |                                        |                      |                 |                                                |          |     |
| Calibration Places                      |                                        |                      |                 |                                                |          |     |
|                                         |                                        |                      |                 |                                                |          |     |
|                                         |                                        |                      |                 |                                                |          |     |
|                                         |                                        |                      |                 |                                                |          |     |
|                                         |                                        |                      |                 |                                                |          |     |
|                                         |                                        |                      |                 |                                                |          |     |
|                                         |                                        |                      |                 |                                                |          |     |
|                                         | Data Linkages (ConfigVars.ini)         |                      |                 |                                                |          |     |
|                                         | Key Symbol : \$                        |                      |                 |                                                |          |     |
|                                         | Device Numbering Format: D-\$ID\$-\$   | \$DATE[dd-MM-yyyy]\$ |                 |                                                |          |     |
|                                         | Calibration Numbering Format: DEV_     | 75102                |                 |                                                |          |     |
| Iministrator (Meatest Demo Serv         | er) Login valid to 16/04/2024 09:37:20 |                      |                 | <ul> <li>All requests are finished.</li> </ul> | v2024    | 040 |

#### Tiskové sestavy

- **Odstranit** Odstraní tiskovou šablonu z aktuální databáze.
- Stáhnout Stáhne soubor tiskové šablony do místního počítače.
- Nahrát revizi Nahradí tiskovou šablonu vybraným souborem v místním počítači.
- Přidat Přidá novou šablonu z vybraného souboru v místním počítači.

#### Datové vazby

Zde uvedené položky jsou důležité pro návrh tiskové šablony. **Symbol klíče** je znak, který se v šablonách tiskových sestav používá k označení sekcí, které má WinQBase při generování dokumentů vyplnit. **Formáty číslování** určují způsob vytváření identifikačních čísel nových Přístrojů (používaných v inventárních seznamech) a Kalibrací (používaných v kalibračních certifikátech). Všechny položky na této stránce jsou určeny pouze pro čtení a lze je nastavit v konfiguračním souboru serveru <u>ConfigVars.ini</u>.

### **Tipy & Triky** Šablony pro tisk

Tiskové šablony jsou soubory uložené v databázi a dostupné jako šablony pro generování dokumentů, jako jsou kalibrační certifikáty, kalibrační nálepky, inventární záznamy a další tiskové záznamy. Po výběru pro tisk vytvoří WinQBase kopii souboru šablony, nahradí všechna **Klíčová slova** uvnitř souboru údaji o záznamu a buď uloží soubor na místní počítač, nebo vytiskne obsah na tiskárně podle nastavení <u>Klient – Preference</u>. Níže viz příklad tiskové šablony .docx (vlevo) a kalibračního certifikátu vygenerovaného z této šablony (vpravo):

| meatest                                                                    | Calibration certificate no. \$ <u>CertificateID</u> \$                          |   | mea                                                          | ates                   | t                                |                                                         | C                                    | alibra            | tion cer                       | rtificate no<br>ed by Fillp Kessner on | <b>3. 34</b><br>02/11/2023 |
|----------------------------------------------------------------------------|---------------------------------------------------------------------------------|---|--------------------------------------------------------------|------------------------|----------------------------------|---------------------------------------------------------|--------------------------------------|-------------------|--------------------------------|----------------------------------------|----------------------------|
| <b>Customer</b><br>Unit under test<br>Result<br>Calibration date. validity | \$Customer\$<br>ID \$UUT\$<br>\$Result\$<br>\$Date\$, \$ValidTo\$               |   | <b>Customer</b><br>Unit under<br>Result<br>Calibration       | test<br>date. validity |                                  | MEATEST S.T.G<br>ID 2. METEX. N<br>OK<br>30/10/2023, 30 | <b>).</b><br>13850D, GD<br>1/10/2024 | 405459            |                                |                                        |                            |
| Standards used                                                             | \$StandardsListIstandards_list_text]\$                                          |   | Standards                                                    | used                   |                                  | M143, Meatest,                                          | SN: 67008                            | 1 (5155578        | 3v, 30/10/20                   | 023)                                   |                            |
| Procedure                                                                  | \$ProcedureDescription\$                                                        |   | Procedure                                                    |                        |                                  | Direct measur                                           | ement of N                           | 1143 Mult         | ifunction C                    | Calibrator.                            |                            |
| Lab conditions                                                             | Workplace \$Place\$<br>Temperature \$Temperature\$ "C<br>Humidity \$Humidity\$% |   | Lab conditi                                                  | ions                   |                                  | Workplace<br>Temperature<br>Humidity                    | Lab 1<br>23 °C<br>50 %               |                   |                                |                                        |                            |
| Notes                                                                      | \$Note\$                                                                        |   | Notes                                                        |                        |                                  | -                                                       |                                      |                   |                                |                                        |                            |
| Calibration data:<br>secutocollables<br>Calibrated by                      | Approved by                                                                     |   | Calibration of<br>DC Voltage<br>Function<br>VDC-2W<br>VDC-2W | Range<br>4 V<br>4 V    | <b>Standar</b><br>1.000<br>4.000 | H UUT<br>V 1.002 V<br>V 4.002 V                         | Deviation<br>2.00 mV<br>2.00 mV      | %spec<br>50<br>15 | Allowed<br>4.01 mV<br>13.01 mV | Uncertainty<br>0.59 mV<br>0.67 mV      | ok<br>ok                   |
| \$PersonInCharge\$                                                         | \$DersonDesnonsible\$                                                           | • | VDC-2W                                                       | 40 V                   | 4.00                             | V 4.00 V                                                | 0.0 mV                               | 0                 | 22.0 mV                        | 5.8 mV                                 | ok                         |

### Správa tiskových šablon

Tiskové šablony lze přidávat, aktualizovat a mazat z databáze na stránce <u>Nastavení</u> - <u>Server</u>, ale jejich **obsah lze upravovat pouze v jejich výchozím editoru** mimo WinQBase (například MS Word pro soubory .docx). Podporované formáty souborů jsou: MS Word (.docx, .doc, .xlsx, .xls...) a další formáty textových souborů (.txt, .html, .xml,...).

### Klíčová slova

Kliknutím na libovolnou položku v **Přehledu Jednotlivých Záznamů** se zobrazí její klíčové slovo v nápovědě v dolní části stránky. Taková Klíčová slova, zabalená mezi **znakem Klíče**, jak je definováno na stránce **Nastavení - Server** ("\$" ve výchozím nastavení), lze umístit do libovolné tiskové šablony, aby byla při tisku záznamu nahrazena datovými položkami záznamu. Například *\$Manufacturer\$* se může při tisku záznamu typu Přístroje z inventárního seznamu, vytisknout jako "Meatest" nebo "Keysight".

Tiskové šablony kalibračních certifikátů mohou používat další klíčová slova z níže uvedené tabulky:

| TYP<br>KLÍČOVÉHO<br>SLOVA | POPIS                                                                                                    | PŘÍKLADY                                                                                                    |
|---------------------------|----------------------------------------------------------------------------------------------------|----------------------------------------------------------------------------------------------------|
| DUT data                  | Pro přístup k údajům o testovaném zařízení<br>použijte předponu <i>"Device."</i> .                                                                                                    | \$Device.Model\$<br>\$Device.AssetID\$<br>                                                                  |
| Údaje o<br>standardech    | Seznam standardů použitých při kalibraci ze svého<br><b>Seznam standardů</b> .<br>Viz dostupné formáty v souboru <b>ConfigVars.ini</b><br>serveru                                                                                                    | \$StandardsList[standards_list_text]\$<br>\$StandardsList[standards_list_html]\$<br>                        |
| Protokol                  | Klíčové slovo \$Protocol\$ slouží k vytištění<br>kalibračních dat do libovolné šablony jako prostý<br>text. Pro tento typ výstupu se doporučuje<br>jednosazbové písmo.<br>Šablony MS Word také podporují klíčové slovo<br>\$ProtocolTable[parameters]\$ pro tisk kalibračních<br>dat ve formátu tabulky. Další podrobnosti naleznete<br>v poznámce pod tabulkou. | \$Protocol\$<br>\$ProtocolTable[Diagram=#ff0000 #000000 <br>#0000ff, Header=#00008e,Rows=#ffffff #e3e3e3]\$ |
| Podpis                    | Tisk podpisových obrázků používaných<br>PersonInCharge nebo PersonResponsible.<br>Podpisy si může každý uživatel nastavit na stránce<br>Nastavení - Klient.                                                                                                    | \$SIGNATURE_PERFORMED\$<br>\$SIGNATURE_APPROVED\$                                                           |

#### Tabulkové protokoly v aplikaci MS Word

Formát tabulky lze upravit třemi způsoby:

• **Parametry klíčových slov.** Klíčové slovo ProtocolTable lze upravit pomocí parametrů Diagram, Header a Rows, které jsou odděleny čárkou. Všechny parametry jsou volitelné.

Přidáním parametru **Diagram** se vytiskne diagram měření s každým bodem výpočtu. Volitelně přiřaďte parametr Diagram s až 3 hexadecimálními barvami rozdělenými znakem '|', abyste definovali barvy diagramu pro limity specifikace DUT, měřenou hodnotu a hodnotu zdroje.

Definujte barvy pozadí buněk pomocí parametrů **Header** a/nebo **Rows**. Parametr Rows může obsahovat až 2 hexadecimální barvy rozdělené znakem '|'. Druhá hodnota definuje barvu střídajících se řádků. Vynechání kteréhokoli z těchto parametrů způsobí, že WinQBase použije výchozí barvy tabulky definované v dokumentu šablony.

• **Textové styly MS Word** s názvy "ProtocolTableHeaderText" a "ProtocolTableContentText" definují formát textu záhlaví a obsahu tabulky. Kromě toho program Caliber 3.04 a vyšší podporuje styly v poznámkách k protokolu. Každá poznámka s nenulovým stylem uvnitř protokolu rozdělí tabulku protokolu a vytiskne poznámku na samostatný řádek s textovým stylem "style*X*". Například poznámka vytvořená v Caliberu se stylem číslo 7 se vytiskne pomocí textového stylu "style7" aplikace MS Word. Chybějící styly se nahradí výchozím stylem dokumentu.

• Nastavení zprávy Caliber Report. Přejděte na Caliber > Modify > Configuration > Text Report a definujte pořadí sloupců, šířky a texty záhlaví, které se mají tisknout v protokolech Plain-text i Table ve WinQBase. Všechna ostatní nastavení na této stránce, jako je poznámka v zápatí protokolu, popisy symbolů, definice desetinných znaků atd. budou mít také vliv na výstup WinQBase.

### Zobrazení standardního seznamu v tiskové šabloně

Seznam norem je vždy součástí tiskové šablony pro kalibraci a vždy se vytiskne celý.

Uživatel může rozhodnout, kde se tento seznam v sestavě zobrazí, pomocí klíčového slova "StandardsList" a zadáním jeho formátu v hranatých závorkách.

Tento formát odkazuje na proměnnou definovanou v souboru ConfigVars.ini na serveru. Tato proměnná určuje, jak budou vypadat jednotlivé řádky seznamu, včetně odkazů na různé atributy jednotlivých záznamů.

Tímto způsobem můžete přizpůsobit pořadí, oddělovače nebo dokonce formát řádku tabulky v HTML. Všechna klíčová slova jsou obalena symbolem klíče (ve výchozím nastavení \$).

Při vytváření tiskové šablony se jednotlivé záznamy zpracovávají v pořadí, přičemž každý z nich končí na novém řádku.

Příklad definování formátu seznamu norem naleznete zde.

### Seznam norem

WinQBase dokáže rozpoznat, kdy je zařízení použito při kalibraci jako standard a zobrazit seznam standardů ve vygenerovaných zprávách.

### Požadavky

1. Zařízení musí mít přiřazen soubor CAL a soubor CAL musí obsahovat sériové číslo. Soubor CAL se vytváří v programu Caliber v okně Karta přístroje vyplněním pole "Kalibrační data". Další informace naleznete v nápovědě programu Caliber (otevřete Caliber a stiskněte klávesu F1) na stránce "Kalibrační data".

2. Sériové číslo v souboru CAL se musí shodovat se sériovým číslem v databázi WinQBase. To se provádí v programu Caliber pomocí možností "Vytvořit pomocí programu" nebo "Upravit programem" v části Modely přístrojů v části Nastavení. Po kalibraci se Sériové číslo v souboru CAL importuje do databáze WinQBase spolu s protokolem a porovnává se se záznamem v databázi WinQBase.

3. Zařízení musí mít v poli "Standardní" v systému WinQBase zaškrtnuto políčko.

# Nastavení serveru - Skupiny přístrojů

<u>Úroveň oprávnění:</u> Správce, Vedoucí laboratoře, Kalibrační technik

Zařízení lze třídit do Skupin přístrojů, což uživatelům umožňuje efektivnější vyhledávání přístrojů v databázi.

Budoucí vývoj umožní používat **alternativní** programy pro kalibraci zařízení v rámci skupiny a přidělování uživatelských **rolí** na základě Skupin přístrojů.

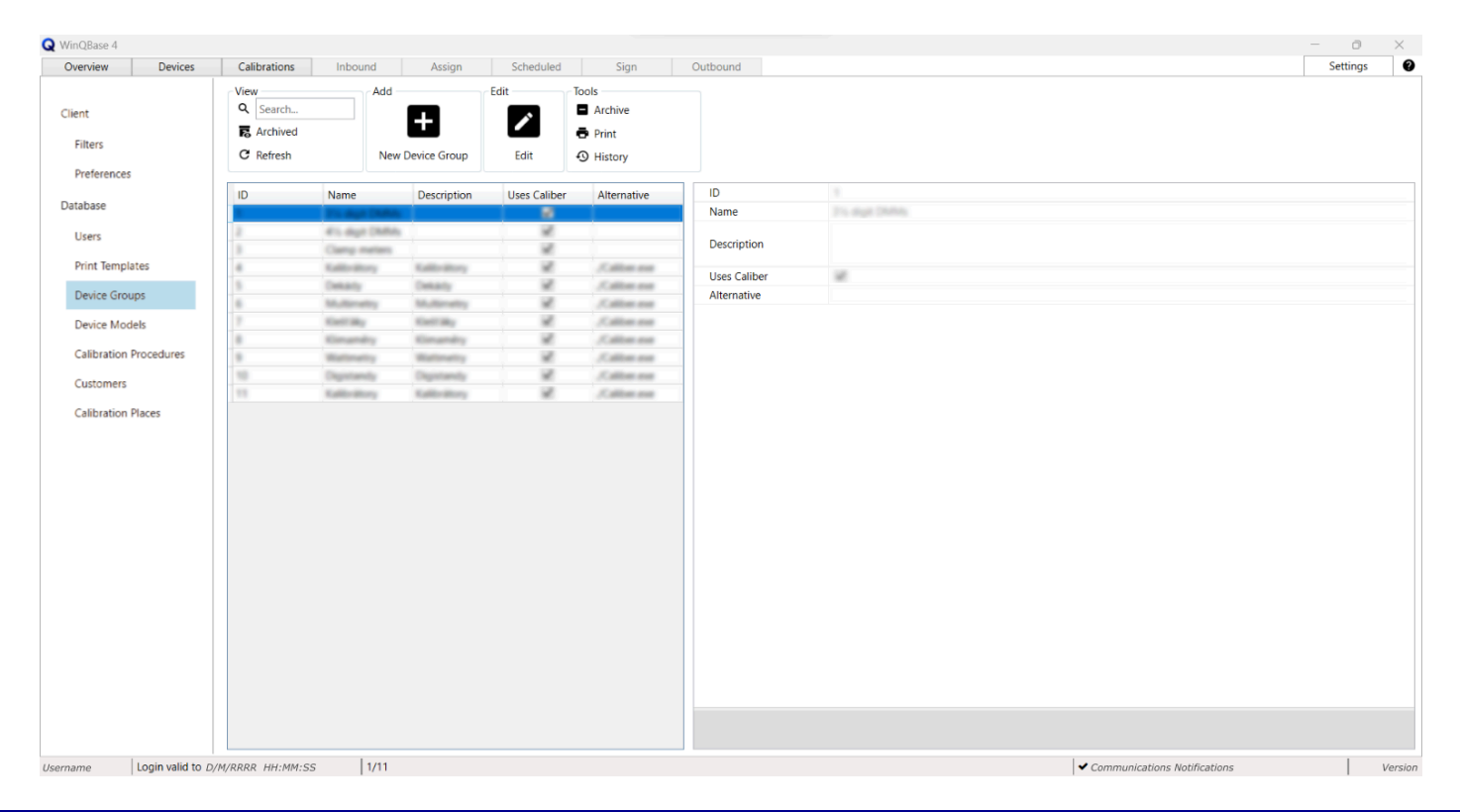

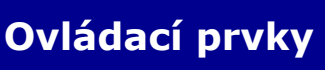

Pohled

<u>Přidat</u>

**Editovat** 

<u>Nástroje</u>

# Nastavení serveru - Karty přístrojů

Úroveň oprávnění: Správce, Vedoucí laboratoře, Kalibrační technik

Na této stránce je uveden seznam Modelů Přístrojů, které lze přiřadit jednotlivým zařízením v databázi. Každý záznam obsahuje odkaz na Kartu Přístroje do **Caliberu**, ten je ovladač zařízení, který poskytuje Caliberu potřebné údaje pro použití zařízení při kalibraci. Obecně platí, že všechny nástroje s ikonou diskety používají Caliber k provedení přidružené úlohy, a proto je pro jejich použití nutné správné nastavení **Cesty ke Caliberu** na stránce <u>Nastavení</u> - <u>Klient</u>.

Caliber může používat pomocné Karty Přístrojů v procedurách pro virtuální převodníky, alternativní nastavení přístrojů, specifikace atd. Takové Karty Přístrojů se importují do databáze při vytváření procedury nebo při importu procedury jako nové záznamy Model Přístroje, které mohou představovat stejný model jako jiný záznam nebo nemusí představovat vůbec žádný přístroj, ale přesto jsou nezbytné pro správnou činnost programu Caliber. Z tohoto důvodu musí být **nově vytvořené Modely přístrojů označeny jako primární, aby je bylo možné přiřadit na kartě Přístroje**. Všechny ostatní záznamy zůstanou skryté a dostupné pouze pro Caliber.

| ent                  | View      |             |                                                                                                    |                    |                                       |          |         |                   |  |
|----------------------|-----------|-------------|----------------------------------------------------------------------------------------------------|--------------------|---------------------------------------|----------|---------|-------------------|--|
| ent                  | VICW      | A           | hh                                                                                                    | Edit               |                                       | Tools    |         |                   |  |
| ent                  | Q Search  |             | Create by Program                                                                                                    |                    | -                                     |          | Archive | A Upload DEV File |  |
|                      |           |             | Create by Program                                                                                                    | 1                  |                                       |          | Archive | opidad bev file   |  |
| Iters                | Archived  | 2           | a Import                                                                                                    |                    | •/                                    | -8       | 🖶 Print |                   |  |
|                      | C Refresh |             |                                                                                                    | Edit               | Edit by Program                       | Export   | History |                   |  |
| references           |           |             |                                                                                                    |                    |                                       |          |         |                   |  |
| base                 | ID        | Model       | Make                                                                                                    | DEV File           | Primary                               | ID       |         |                   |  |
|                      |           | 9010        | Meateral                                                                                                    | Meaner MITE        | <u> </u>                              | Model    |         |                   |  |
| sers                 | 8         | AP1098      | Meaterst                                                                                                    | Meatest M1298      |                                       | Make     |         | 4947              |  |
|                      |           | MP133C      | Meaterst                                                                                                    | Meatest M133C      |                                       | DEV File | 100     | atest 1010        |  |
| int Templates        |           | 1/140       | Meaterd                                                                                                    | Meatest M140       |                                       | Primary  |         |                   |  |
| avice Groups         |           | 10142       | Meaterst                                                                                                    | Meaters M142       |                                       |          |         |                   |  |
|                      |           | 10140       | Meaterst                                                                                                    | Meatest M143       |                                       |          |         |                   |  |
| evice Models         | 7         | MP151       | Meaterst                                                                                                    | Meatest M151       |                                       |          |         |                   |  |
| libration Dragaduras |           | M7160       | Meaterd                                                                                                    | Meaters M160       |                                       |          |         |                   |  |
| indiation Procedures |           | 101104      | Meaterd                                                                                                    | Meater: M194       |                                       |          |         |                   |  |
| istomers             | 10        | M525        | Meaterd                                                                                                    | Meatest M525       |                                       |          |         |                   |  |
|                      | 11        | 100.21      | Meaterd                                                                                                    | Meatest ME21       |                                       |          |         |                   |  |
| libration Places     | 12        | 1010.02     | Interational                                                                                                    | Meaters M612       |                                       |          |         |                   |  |
|                      | 18        | TABLE 1     | Meaterd                                                                                                    | Meaters Mp41       |                                       |          |         |                   |  |
|                      | 18        | 101042      | Meaterd                                                                                                    | Meaters M642       |                                       |          |         |                   |  |
|                      | 10        | 140-10-000  | Interativest                                                                                                    | Meatest 140-50 x   |                                       |          |         |                   |  |
|                      | 10        | 14104       | Rayingto                                                                                                    | Reynages 1450A     |                                       |          |         |                   |  |
|                      |           | Destruction | Rayington                                                                                                    | Reysource (1888)14 |                                       |          |         |                   |  |
|                      | 18        | Destruction | Rayingte                                                                                                    | Reysone (META      |                                       |          |         |                   |  |
|                      | -         | Cathon 1281 | Water State                                                                                                    | Wateries Datron 1  |                                       |          |         |                   |  |
|                      | 1         | 2008A       | Tube                                                                                                    | Phase Children     |                                       |          |         |                   |  |
|                      | 1         | 10.000      | 1000                                                                                                    | 10.00              |                                       |          |         |                   |  |
|                      | -         | -           | 10.00                                                                                                    | 1000               |                                       |          |         |                   |  |
|                      | 1         | 1           | 10.00                                                                                                    | 1000 10            |                                       |          |         |                   |  |
|                      | -         |             | 10.00                                                                                                    | Profession Control |                                       |          |         |                   |  |
|                      | 1         | -           | 10.00                                                                                                    | The second second  |                                       |          |         |                   |  |
|                      | 1         |             | 10.00                                                                                                    | 10000              |                                       |          |         |                   |  |
|                      |           | 100         | The loss                                                                                                    | Take 175           |                                       |          |         |                   |  |
|                      | -         | -           | and an and a second second sec | Contra Line        |                                       |          |         |                   |  |
|                      | 1         |             |                                                                                                    |                    | · · · · · · · · · · · · · · · · · · · |          |         |                   |  |
|                      | <         |             |                                                                                                    |                    | >                                     |          |         |                   |  |

Ovládací prvky Pohled Přidat Editovat Nástroje

# Nastavení serveru - Kalibrační procedury

Úroveň oprávnění: Správce, Vedoucí laboratoře, Kalibrační technik

Spravuje **Caliber Procedury**, které lze použít k provádění kalibrací. Všechny nástroje s ikonou diskety používají Caliber k provedení přidružené úlohy a proto je pro jejich použití nutné správné nastavení **Cesty ke Caliberu** na stránce <u>Nastavení - Klient</u>. Nové karty přístrojů vytvořené vytvořením procedury nebo importem v Caliberu se automaticky importují do databáze jako nové záznamy modelu <u>Přístroje</u>.

| Overview Devices          | Calibrations | Inbound            | Assign             | Scheduled      | Sign                  | Outbound |             | Settings                                                                                                    |
|---------------------------|--------------|--------------------|--------------------|----------------|-----------------------|----------|-------------|----------------------------------------------------------------------------------------------------|
|                           | View         | Add                |                    | Edit           |                       | Tools    |             |                                                                                                    |
| nt                        | Q Search     | E Cre              | ate by Program     |                |                       |          | Archive     |                                                                                                    |
|                           | Archived     |                    |                    | ľ              |                       | 1-       | -           |                                                                                                    |
| Iters                     | S Archived   | Ng Imp             | port               | _              | -/                    | -0       | Print Print |                                                                                                    |
|                           | C Refresh    |                    |                    | Edit           | Edit by Program       | Export   | History     |                                                                                                    |
| Preferences               |              |                    |                    |                |                       | ,        |             |                                                                                                    |
| abase                     | ID           | Name               | Description        | Note           | UnitUnderTest         | ID       |             |                                                                                                    |
|                           | 8            | Plate (1010 sample | Index! Insurant    | 6              | UNIC NE & HO          | Name     | e           | Pulse 7010 sample procedure                                                                                                    |
| Users                     | 2            | Fuke 574 sample    | Deed measurem      | This example i | s m. «PRO file is mis | Dece     | intion      | Indirect measurement of Measteri M140 Multifuection Californity through 140-30 Cameri Cali, 70710 culput is a<br>Record Tube 70 excitation. |
| D                         | 8            |                    | Pline relies etc.  | Author 11, Dat | te i «Not found»      | Desci    | iption      | and a second                                                                                                    |
| Print Templates           | 6            | MT4Dush            | Pline relies etc.  | Author Isroli  | e F.m.14Doal          |          |             |                                                                                                    |
| Device Groups             | 5            | MEDICAL            | Pline relies etc.  | Author David   | Kot MT30              | Note     |             |                                                                                                    |
|                           | 8            | APR 307857         | Pline relies etc.  | Author David   | Rot MT30              |          |             |                                                                                                    |
| Device Models             | 7            | M612               | Prine mélleni etal | Author isroli  | w F #612              | UnitU    | InderTest   | <prd essaing?<="" file="" is="" td=""></prd>                                                                                                |
| Collinguities Descendance | 8            | M612 H6            | Prine relies etc.  | Author: Net Va | ess ME12              |          |             |                                                                                                    |
| Calibration Procedures    | 9            | MT4Duh             | Pline relievi etal | Author Iarcela | e F.m.14Dod           |          |             |                                                                                                    |
| Customers                 | 10           | 14140              | Pline relies etc.  | Author Iarcela | e F.m.14Dolf          |          |             |                                                                                                    |
|                           | 11           | APR 30TEST         | Pline relies etc.  | Author David   | Kot MT30              |          |             |                                                                                                    |
| Calibration Places        | 12           | M672heat           | Pline relievi etal | Author Net 1a  | max MR12              |          |             |                                                                                                    |
|                           | 10           | M140v              | Pline mélleni etal | Author Isroli  | er F. m14Doal         |          |             |                                                                                                    |
|                           | 18           | HPHUSA             | Pline relies etc.  | Author David   | Rot HP1405A           |          |             |                                                                                                    |
|                           | 15           | PI000              | Pline mélleni etal | Author David   | Kot PK300             |          |             |                                                                                                    |
|                           | 16           | PROF506            | Pline mélleni etal | Author David   | Rot PROTECODE         |          |             |                                                                                                    |
|                           | 17           | M112-030           | Pline relies etc.  | Author David   | Kot M17-330           |          |             |                                                                                                    |
|                           | 18           | MT40m              | Pline méllesi etal | Author Isroli  | er F. m14Doal         |          |             |                                                                                                    |
|                           | 18           | M14Dmete           | Pline mélleni etal | Author Iarola  | e F m140              |          |             |                                                                                                    |
|                           | 20           | M14Dress           | Pline méllesi etal | Author Isrola  | e F m140              |          |             |                                                                                                    |
|                           | 28           | M130-85            | Pline mélleni etal | Author David   | Rot MT30              |          |             |                                                                                                    |
|                           | 10           | M1307 RS           | Pline relies etc.  | Author David   | Kot M130              |          |             |                                                                                                    |
|                           | 29           | MT30x80            | Prine mélleni etal | Author David   | Rot MT30              |          |             |                                                                                                    |
|                           | 24           | MT XIVET           | Prine mélleni etal | Author David   | Rot MT30              |          |             |                                                                                                    |
|                           | 25           | M130 ev            | Pline relies etc.  | Author David   | Rot M130              |          |             |                                                                                                    |
|                           | 28           | M140M5H            | Pline relies etc.  | Active Tomat   | Ro m14Doat            |          |             |                                                                                                    |
|                           | 27           | M130               | Pline relies etc.  | Author David   | Rot M130              |          |             |                                                                                                    |
|                           | 28           | M120               | Pline relies etc.  | Author Iarola  | e F m120              |          |             |                                                                                                    |
|                           | 29           | M14Dushr           | Pline relievi etal | Author Tonal   | Ro MT4Doal            |          |             |                                                                                                    |
|                           | 30           | MT4Date            | Prind rullies etd. | Author Tomát   | Ru M14Draf            | ~        |             |                                                                                                    |

- Ovládací prvky
  - **Pohled**

<u>Přidat</u>

**Editovat** 

<u>Nástroje</u>

## Nastavení serveru - Zákazníci

#### Úroveň oprávnění: všichni

Zařízení v databázi lze propojit se Zákazníkem, jehož údaje se budou tisknout na všech budoucích kalibračních certifikátech. Doporučuje se vytvořit jeden nebo více záznamů o zákazníkovi pro samotnou kalibrační laboratoř, aby bylo možné rozlišit interní a externí zařízení. Adresy zákazníků, kteří sídlí na více místech, lze rozlišit definováním **Místa kalibrace**.

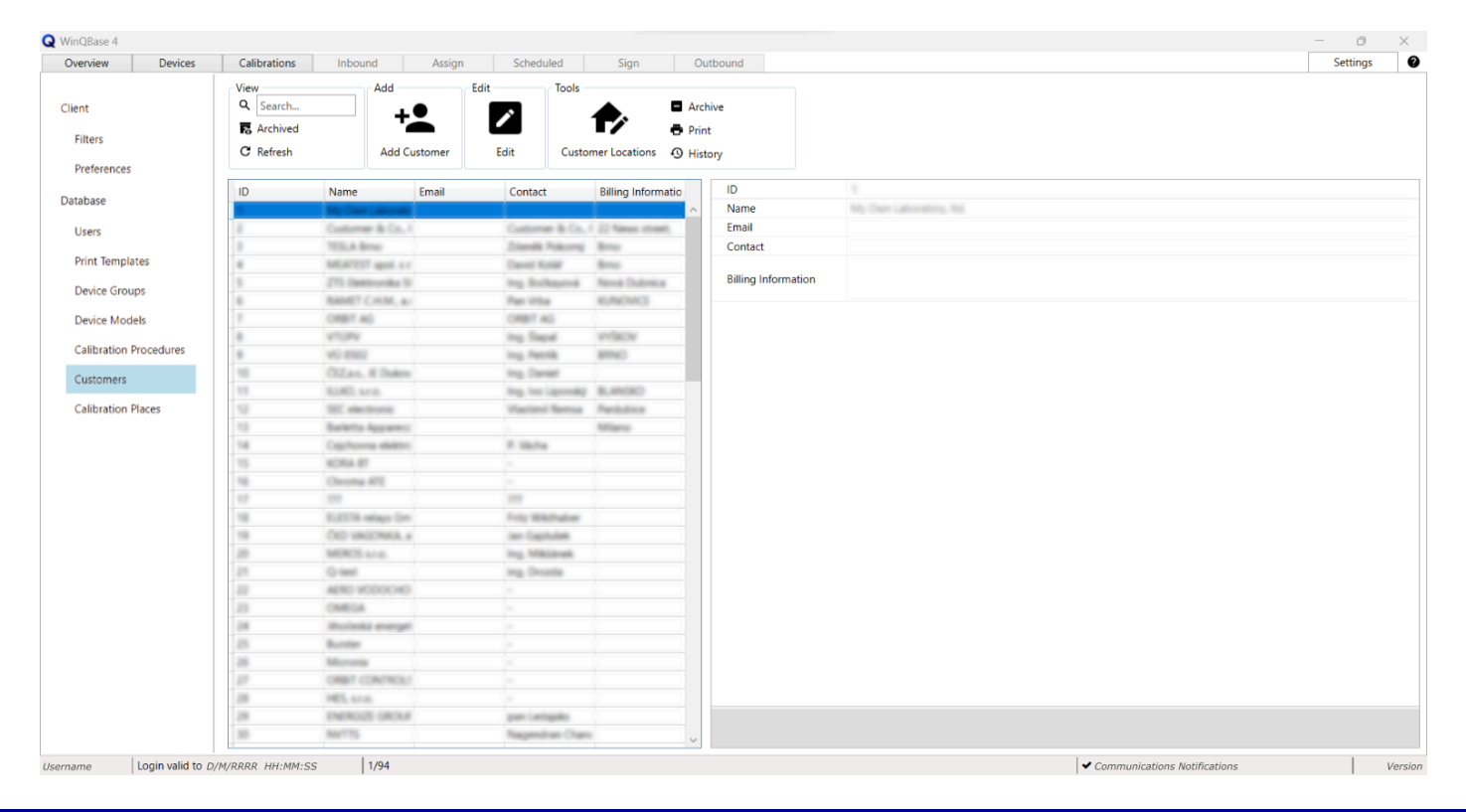

### Ovládací prvky

**Pohled** 

**Přidat** 

**Editovat** 

**Nástroje** 

# Nastavení serveru - Místa kalibrace

Úroveň oprávnění: Správce, Vedoucí laboratoře, Kalibrační technik, Logistik

Spravuje seznam laboratorních pracovišť, zkušebních stanic nebo míst, která budou později přiřazena ke **Kalibracím** a vytištěna v kalibračních certifikátech. Lze zde uvést i laboratoře třetích stran, což uživateli umožňuje přiřadit věčné kalibrační certifikáty (importované pro účely dohledatelnosti) k určitému místu.

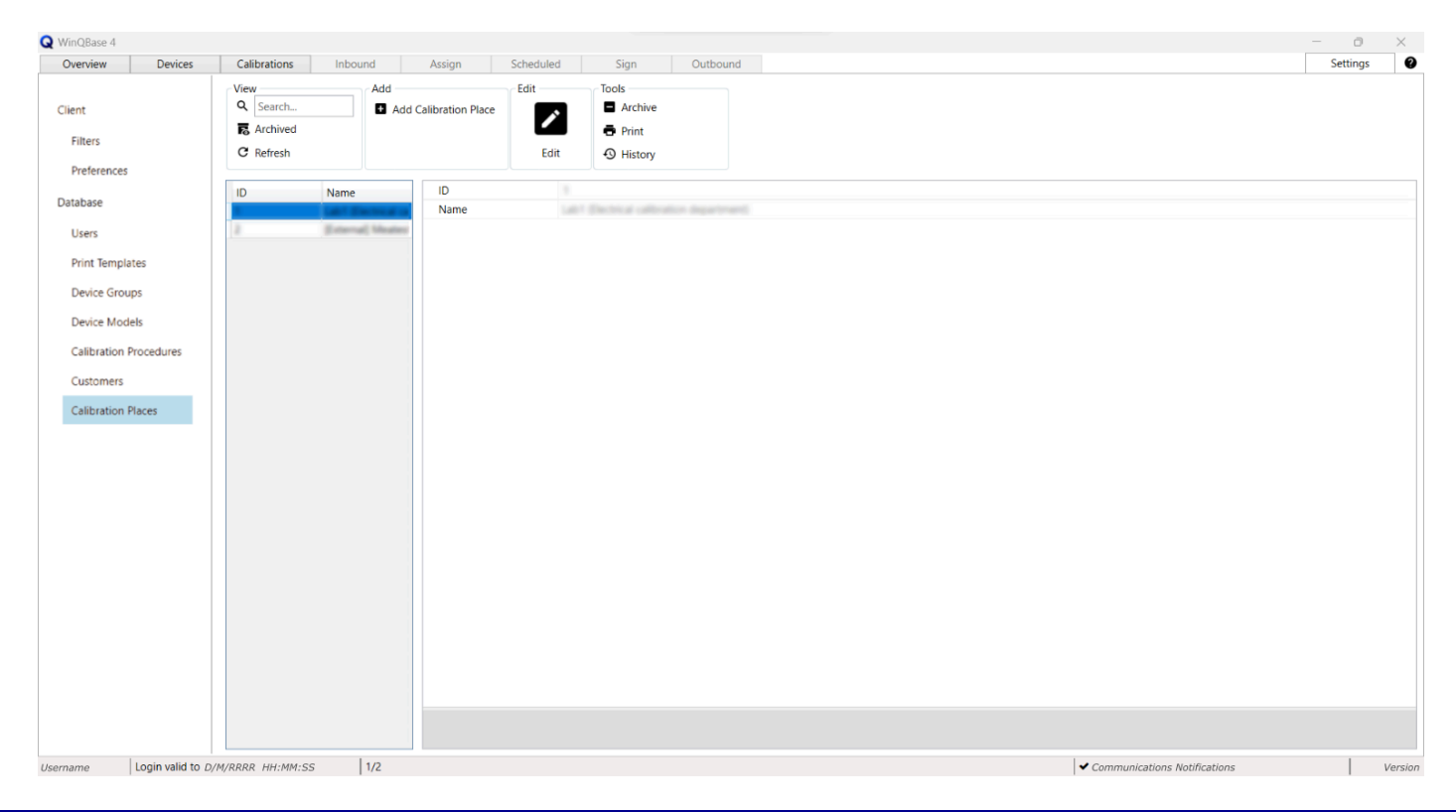

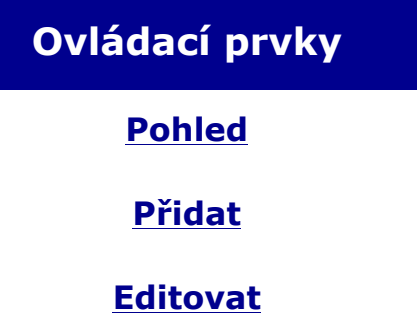

**Nástroje** 

### **Offline Forms**

| Kalibrace |
|-----------|
|-----------|

### **Offline kalibrace**

Offline režim umožňuje uživateli provádět kalibrace v programu Caliber pomocí lokálně uložených procedur a karet přístrojů. Offline režim vyžaduje mít správně nakonfigurované rozhraní pro Meatest software Caliber a offline data, která se ukládají do místní klientské aplikace. Ta lze nastavit v režimu online v sekcích **Offline uložiště** a **Pokročilé** na obrazovce **Nastavení > Klient**.

| alibrační procedury —                                                                                              |   | Soubory Caliberu                                                                                                    |                        | Kalibrace                                                                      |  |
|----------------------------------------------------------------------------------------------------|---|----------------------------------------------------------------------------------------------------|------------------------|--------------------------------------------------------------------------------|--|
| -<br>MITHOLIAL<br>MITHOLIAL<br>MITHOLIAL<br>MITHOLIA<br>MITHOLIA<br>MITHOLIA<br>MITHOLIA<br>MITHOLIAL<br>MITHOLIAL |   | M140.00V<br>Berldek.00V<br>Buchek.10 Muters.00V<br>Buchek.10 Muters.00V<br>Buchets.00V<br>Conver.105.00V<br>Conver.105.00V<br>Conver.100.00V<br>Conver.100.00V<br>Dat1301.600V<br>Dat1301.600V<br>Dat1301.00V | ~                      | Kalibrace - 21.08.2022 1608.07                                                 |  |
| MT40s<br>HP3405A<br>R6380<br>R620508<br>M17-330<br>M140m                                                           | v | Log<br>Verze lokálního uložiště soubor<br>Verze lokálního uložiště proced<br>Počet offline kalibrací::                                                                                                    | rů Caliberu::<br>lur:: | 2022-09-217142054-520 soultonik<br>9-217142058-040 soultonik<br>17-0 soultonik |  |

Offline kalibrace probíhá následovně:

1. Vyberte proceduru ze seznamu Kalibračních procedur.

2. Kliknutím na tlačítko **Kalibrovat** zahájíte offline kalibraci v aplikaci **Caliber**. Po dokončení kalibrace se v seznamu **Kalibrace** objeví záznam o kalibraci.

3. Při příštím přihlášení online přejděte na kartu Přístroje, vyhledejte přidružený UUT a kliknutím na tlačítko **Importovat kalibraci** uložte offline kalibraci do online databáze.

4. Nakonec vytiskněte kalibrační certifikát (online) pomocí <u>tlačítka Tisk</u>, čímž dokončíte proces kalibrace a nastavíte stav kalibračního záznamu na **Dokončeno**.

# Ovládací prvky

| Pohled             |    |
|--------------------|----|
| Přidat             |    |
| Vytvořit uživatele |    |
| Pracoviště         |    |
| Editovat           | 41 |
| Nástroje           | 42 |
| Vytisknout         |    |
| Historie           | 45 |
| Kalibrace          |    |
| Servisní události  |    |
| Seznam             |    |
| Detail             |    |
|                    |    |
# Ovládací prvky - Pohled

Nástroje skupiny zobrazení zužují <u>Seznam záznamů</u> a pomáhají uživateli najít konkrétní záznam. Zařízení a Kalibrace lze vyfiltrovat pomocí předem vybraných filtrů, zatímco záznamy na kartě Nastavení lze vyfiltrovat pomocí **Vyhledávacího** dotazu.

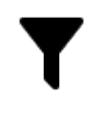

#### Filtry

Používá se v záložkách **Přístroje** a **Kalibrace**. Jednotlivé filtry lze zapínat a vypínat kliknutím na jednotlivá tlačítka filtrů nebo je lze deaktivovat všechny najednou kliknutím na tlačítko **Zobrazit vše**. Některé filtry mohou vyžadovat další kritéria vyhledávání (např. filtr sériové číslo požaduje sériové číslo, podle kterého se má v seznamu vyhledávat). Každý uživatel si může individuálně vybrat filtry pro své uživatelské rozhraní na stránce **Filtry** na kartě **Nastavení**. Seznam dostupných filtrů tam mohou spravovat a rozšiřovat správci systému, jak je popsáno **zde**.

### Společné nástroje pro obě metody:

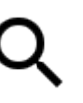

#### Hledat

Používá se pouze na kartě **Nastavení**. Zadejte hledanou frázi a vyhledejte všechny záznamy, které tuto frázi obsahují v některém ze svých textových atributů.

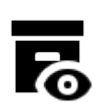

### Archivované Vyřazené

Přepíná viditelnost archivovaných záznamů. Viditelnost archivovaných položek je ve výchozím nastavení vypnuta. Při zapnuté viditelnosti může uživatel procházet archivované i aktivní záznamy.

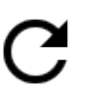

### Obnovit

Obnoví **seznam záznamů** pomocí vybraných filtrů. Seznam se automaticky obnovuje při přepínání filtrů, hlavním účelem tohoto tlačítka je vymazat seznam od nově archivovaných záznamů.

# Ovládací prvky - Přidat

Nástroje pro přidávání skupin přidávají do databáze nové záznamy.

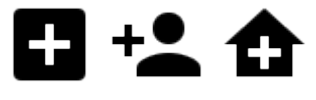

Nový přístroj Přidat místo kalibrace Přidat novou skupinu přístrojů Přidat zákazníka Vytvořit uživatele Přidat nové pracoviště

Přidá nový záznam daného typu a aktivuje <u>editační režim</u>, který uživateli umožní zadávat jednotlivé hodnoty v **přehledu** jednotlivých záznamů níže.

Další informace naleznete na stránce: <u>Přidávání uživatelů</u> nebo <u>Přidávání</u> <u>pracovišť</u>.

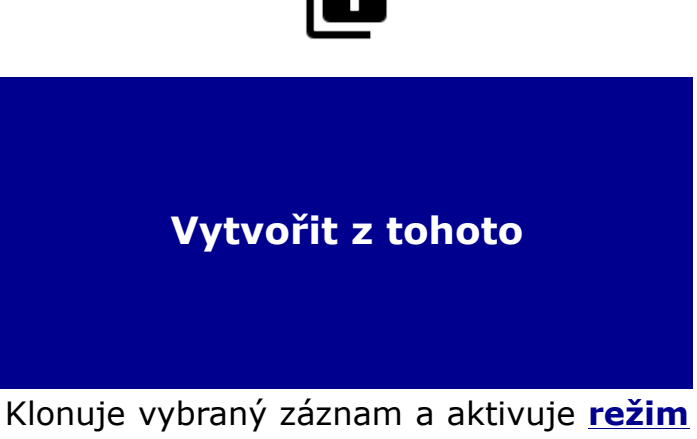

**úprav**, který uživateli umožňuje upravovat zkopírované hodnoty v **přehledu jednotlivých záznamů** níže.

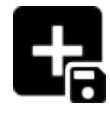

#### Vytvořit programem

Spustí externí program (ve výchozím nastavení **Caliber**), který vytvoří novou **Proceduru** nebo **Kartu přístroje** a přidá ji do databáze.

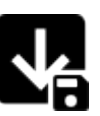

#### Importovat

Spustí externí program (ve výchozím nastavení **Caliber**) pro importování externího souboru **Procedury** nebo **Karty přístroje** do databáze.

# Vytvořit uživatele

Formulář **Vytvořit uživatele** slouží k vytvoření nového uživatelského účtu pro přístup do systému. Uživatelský účet je definovaný pomocí loginu, hesla a role s přístupovými oprávněními.

| M Vytvořit uživatele                                                   | ×                                             |
|------------------------------------------------------------------------|-----------------------------------------------|
| Uživatel                                                               |                                               |
| Role                                                                   | Správce Y                                     |
| Nové heslo                                                             |                                               |
| Znovu                                                                  |                                               |
| Heslo musí být alespoň<br>znaky jsou číslice, malá<br>speciální znaky. | 6 znaků dlouhé. Povolené<br>i velká písmena a |
| Zrušit                                                                 | Vytvořit uživatele                            |

Formulář je přístupný přes nástroj **Vytvořit uživatele** v sekci ovládacích prvků **Přidat**, který se nachází na nadřazeném formuláři se záznamy.

#### Vytvořit uživatele

Při založení nového záznamu je do pole **Uživatel** vyplněn login (přihlašovací jméno) nového uživatele. Dále se pak v polích **Nové heslo** a **Znovu** definuje a ověří heslo dle stanovených kritérií. Tyto parametry bude uživatel používat při <u>Přihlášení</u>. Přístupová oprávnění nového uživatele jsou určené přiřazenou rolí.

Login definovaný při vytvoření uživatele již **není možné** změnit. Ostatní atributy účtu mohou být dle potřeby upraveny.

### Pracoviště

Formulář **Pracoviště** slouží pro správu pracovišť zákazníků vedených v systému. Taková kategorizace umožňuje efektivější agendu laboratoře a přehlednější selekci při filtrování z celkové množiny záznamů. Každý zázkazník má vždy definované alespoň jedno pracoviště.

| Pracoviště                  |                                       |          |                                                |          |                |          |   | × |
|-----------------------------|---------------------------------------|----------|------------------------------------------------|----------|----------------|----------|---|---|
| Pohled<br>F6<br>Archivované | Přidat<br><b>1</b><br>Nové pracoviště | Editovat | Nástroje<br>Archivova<br>Vytisknou<br>Historie | at<br>ut |                |          |   |   |
| ID                          | Název                                 | Email    | Kontakt                                        | Adresa   | Zákazník       | ID       | B |   |
|                             | Break.                                |          |                                                | Break.   | Contrast Brook | Název    |   |   |
|                             |                                       |          |                                                |          |                | Email    |   |   |
|                             |                                       |          |                                                |          |                | Kontakt  |   |   |
|                             |                                       |          |                                                |          |                | Adresa   |   |   |
|                             |                                       |          |                                                |          |                | Zákazník |   |   |
|                             |                                       |          |                                                |          |                | <        |   | > |
|                             |                                       |          |                                                |          |                |          |   |   |

Formulář je přístupný přes nástroj **Pracoviště** v sekci ovládacích prvků **Nástroje**, který se nachází na nadřazeném formuláři **Zákazníci**.

| Ovládací prvky |
|----------------|
| Pohled         |
| <u>Přidat</u>  |
| Editovat       |
| Nástroje       |
| <u>Seznam</u>  |
| Detail         |

# **Ovládací prvky - Editovat**

Většina záznamů v databázi WinQBase je ve výchozím nastavení určena pouze pro čtení a lze je upravovat pouze v **režimu editace**. Kliknutím na ikonu Upravit se režim úprav aktivuje a umožní uživateli měnit některé záznamy. Po vstupu do režimu úprav se nástroje skupiny úprav nahradí možnostmi **Uložit** a **Zrušit** a zbytek panelu nástrojů, seznam záznamů a přepínač karet se uzamknou, což uživatele nutí, aby před opuštěním režimu úprav změny buď uložil nebo zrušil.

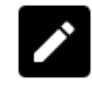

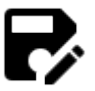

#### Editovat

Aktivuje režim úprav (viz výše) a umožní uživateli upravovat záznamy v **přehledu jednotlivých záznamů** pod panelem nástrojů.

#### Editovat programem

Spustí externí program (ve výchozím nastavení **Caliber**) pro úpravu přidružené karty **Procedury** nebo **Karty přístroje**.

### Ovládací prvky - Skupina nástrojů

**Obecné nástroje:** 

#### Archivovat Vyřadit

Přepne stav vybraného záznamu do archivovaného stavu nebo z něj. Archivované/vyřazené záznamy se již nezobrazují v <u>seznamu záznamů</u>, pokud nejsou vyvolány pomocí souvisejícího přepínače ve <u>skupině zobrazení</u> toobaru.

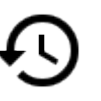

#### Historie

Zobrazí historii změn vybraného záznamu ve vyhrazeném **vyskakovacím okně Historie**.

#### Tisknutí & exportování dat:

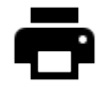

#### Vytisknout

Vytiskne vybrané údaje záznamu (například pro vytvoření kalibračního certifikátu). Další podrobnosti naleznete **zde**.

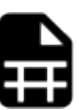

#### Soubor záznamů

Exportuje celý obsah <u>seznam záznamů</u> do souboru CSV nebo tabulky HTML. Počet záznamů seznamu ovlivňuje čas potřebný k vytvoření souboru záznamů, takže export **může být zdlouhavější operací**. Vyhněte se použití tohoto nástroje u dlouhých a nefiltrovaných seznamů.

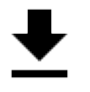

#### **Soubor protokol**

Pouze karta Kalibrace. Exportuje pouze kalibrační data (nikoli všechna kalibrační data jako v případě **Tisku**) z vybraného kalibračního záznamu. To může být užitečné jako export surových dat pro další zpracování.

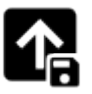

#### Export

Pouze nastavení - Karty přístroje a Kalibrační procedury. Spustí externí program (ve výchozím nastavení **Caliber**) pro export **Procedury** nebo **Karty přístroje** z databáze do souboru.

#### Specifické nástroje pro Nastavení - Server - Uživatelé:

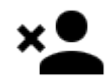

### Odstranit uživatele

Nevratně odebere zvoleného uživatele z databáze systému. Odebraný záznam nelze později obnovit.

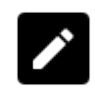

#### **Resetovat heslo**

Otevře vyskakovací okno, ve kterém může obsluha nastavit nové heslo pro vybraného uživatele. Po nastavení nového hesla přestane staré heslo fungovat.

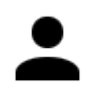

#### Zobrazit aktivitu

Otevře vyskakovací které zobrazí okno, vybraného aktivitu uživatele (tj. akce provedené v systému WinQBase) ve zvoleném časovém rámci. Toto vyskakovací okno ie podobné jako Historie záznamů.

#### Ostatní nástroje:

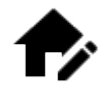

#### Místa zákazníků

Otevře vyskakovací okno, ve kterém může uživatel spravovat různá umístění zákazníků. každému Ke záznamu 0 zákazníkovi je přiřazen alespoň jeden záznam o umístění. Nově přidaní Zákazníci se automaticky přiřadí k výchozímu Umístění vytvořenému údajů z 0 Zákazníkovi.

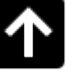

#### Nahrát DEV soubor

Pouze pro správce systému. Tento nástroj obnoví chybějící odkaz záznamu karty zařízení na soubor DEV. Karty zařízení bez DEV lze vytvořit pouze převodem databáze z WinQBase 3.9 nebo starší. Podobně jako nástroj **Import**, Nahrát soubor DEV spustí externí program (ve výchozím nastavení **Caliber**) pro import externího souboru **Karty přístroje** do databáze a propojí jej s vybraným záznamem.

### Vytisknout

Formulář **Vytisknout** slouží pro zadání tisku u zvoleného záznamu. Jeden nebo více záznamů, které budou tištěny, se volí ze seznamu na formuláři daného typu záznamů. Uživatel má při zadání tiskové úlohy možnost výběru, která z tiskových šablon bude pro dokončení úlohy použita. Správa tiskových sestav používaných v systému se provádí na formuláři nastavení <u>Server</u>. Popis pravidel pro vytvoření nebo editaci šablony lze najít <u>zde</u>.

| Select Template for Printing                   | × |
|------------------------------------------------|---|
| Print_Template_A.docx<br>Print_Template_B.docx |   |
| Print                                          |   |

Po zpracování tiskové šablony má uživatel možnost určit způsob dokončení tiskové úlohy. A to tiskem na zvoleném zařízení nebo exportem do souboru.

| m Vytisknout | × |
|--------------|---|
| Vytisknou    | t |
| Exportova    | t |

Formulář je přístupný přes nástroj **Vytisknout** v sekci ovládacích prvků **Nástroje**, který se nachází na nadřazeném formuláři se záznamy.

#### Vytisknout

Uživatel volí přes standardní systémový dialog výstupní zařízení pro tisk a následně se provede samotný tisk připravených dat.

#### **Exportovat**

Tisková šablona je zpracována a následně v původním souborovém formátu uložena na klientském zařízení. Umístění exportovaných dat uživatel zadává přes dialogové okno souborového průzkumníka.

### Historie

Formulář **Historie** slouží pro zobrazení editační historie u zvoleného záznamu. Uživatel má při prohlížení historie možnost volit časové okno zobrazení. To definuje pomocí přednastavených rychlých voleb nebo přímým zadáním počátečního a koncového data.

| 🗂 Historie     |                |    |            |    |                                                       | × |
|----------------|----------------|----|------------|----|-------------------------------------------------------|---|
| Dnes           | Poslední týden | Od |            |    | Zobrazit historii                                     |   |
| Poslední měsíc | Vše            | Do | DD.MM.RRRR |    |                                                       |   |
| D/M/RRRR HH:M  | IM:SS Uživatel | A  | Atribut 2  | => | Hodnota                                               | ^ |
| D/M/RRRR HH:M  | IM:SS Uživatel | С  | Atribut 4  | => | Hodnota řádek 1<br>Hodnota řádek 2<br>Hodnota řádek 3 |   |
| D/M/RRRR HH:M  | M:SS Uživatel  | С  | Atribut 1  | => | Hodnota                                               |   |
| D/M/RRRR HH:M  | M:SS Uživatel  | С  | Atribut 3  | => | Hodnota                                               |   |
| D/M/RRRR HH:M  | M:SS Uživatel  | A  | Atribut 3  | => | Hodnota                                               |   |
| D/M/RRRR HH:M  | M:SS Uživatel  | В  | Atribut 1  | => | Hodnota                                               |   |
| D/M/RRRR HH:M  | IM:SS Uživatel | Α  | Atribut 2  | => | Hodnota                                               |   |
| D/M/RRRR HH:M  | M:SS Uživatel  | A  | Atribut 1  | => | Hodnota                                               | ~ |

Formulář je přístupný přes nástroj **Historie** nebo **Zobrazit aktivitu** v sekci ovládacích prvků <u>Nástroje</u>, který se nachází na nadřazeném formuláři se záznamy.

# Ovládací prvky - Kalibrace

### Nástroje specifické pro kartu Přístrojů:

Skupina ovládacích prvků **Kalibrace** sdružuje nástroje určené pro zpracovávání kalibrací. Lze tak efektivně provádět nové kalibrace přístrojů, importovat externí záznamy nebo procházet jejich historii.

Poznámka: Všechny tyto nástroje se nakonec přepnou na kartu Kalibrace.

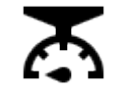

#### Kalibrovat

Otevře vyskakovací okno se seznamem dostupných kalibračních postupů. Kliknutím na Kalibrovat uvnitř vyskakovacího okna se spustí externí program (ve výchozím nastavení Caliber) pro provedení této procedury. Jakmile je kalibrace dokončena, WinQBase přepne na kartu Kalibrace, použije data z externího programu k vytvoření nového záznamu kalibrace, přiřadí jej k vybranému zařízení a aktivuje režim Editace, aby uživatel mohl doplnit další podrobnosti.

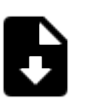

#### Importovat kalibraci

Vyzve uživatele o import vytvořené dříve dat Z offline kalibrace nebo externí kalibrační zprávy formátu PDF, XLS, ve XLSX, DOC nebo DOCX. WinQBase se poté přepne na záložku Kalibrace, vyzve uživatele definování k data kalibrace, použije data k vytvoření nového kalibračního záznamu, přiřadí jej k vybranému zařízení a aktivuje režim Editace, v němž uživatel vyplní další podrobnosti. Import externích protokolů automaticky nastaví stav kalibrace na externí a dále vyzve uživatele k zadání ID certifikátu a data vydání.

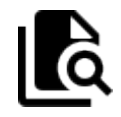

#### Zobrazit kalibrace

Přepne na kartu **Kalibrace** a zobrazí kalibrace související s vybraným zařízením. To se provádí odfiltrováním všech ostatních kalibrací ze **Seznamu záznamů**.

#### Nástroje specifické pro kartu Kalibrací:

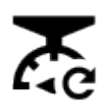

#### **Opakovat kalibraci**

Spustí externí program (ve výchozím nastavení **Caliber**) pro opakované provedení vybrané kalibrace. Jakmile kalibrace skončí, použije WinQBase data z externího programu k vytvoření nového kalibračního záznamu, zkopíruje všechna ostatní data z dříve vybraného kalibračního záznamu a aktivuje <u>režim Editace</u>, aby uživatel mohl podle potřeby upravit všechny detaily.

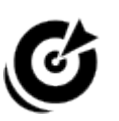

#### Seznam etalonů

Otevře vyskakovací okno se seznamem etalonů použitých při vybrané kalibraci. Tento seznam lze vytisknout v kalibrační zprávě podle požadavků normy ISO17025. Uživatel může přidávat a odebírat přístroje z aktuální databáze označené jako **Etalon** do/ze seznamu pomocí tlačítek Přidat etalon a Odebrat etalon ve vyskakovacím okně.

# Ovládací prvky - Servisní události

Nástroje pro správu servisních událostí řídí poruchy, které mohou ovlivnit výkon zařízení a tedy zabránit jeho použití při kalibraci.

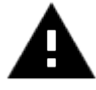

#### **Ohlásit poruchu**

Vytvoří nový záznam poruchy daného přístroje popisem závady S а předání datumem k opravě. Atribut přístroje Status indikuje stav Porouchaný.

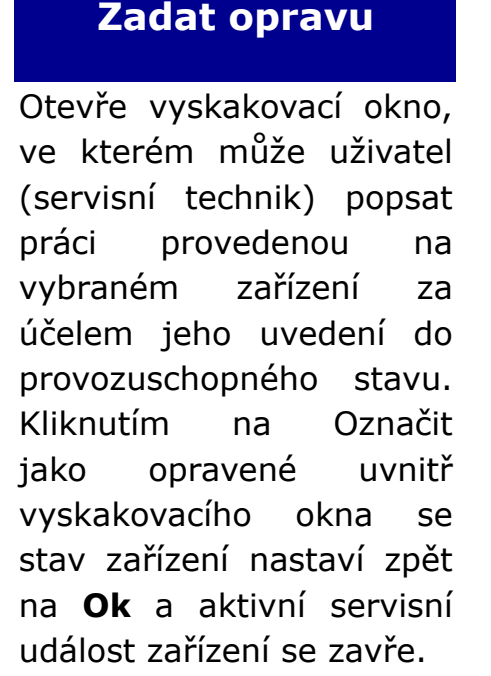

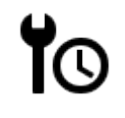

#### Historie

Správa poruch u zvoleného přístroje, které obsahují datumy milníků procesu opravy i detailní popis řešení.

### Seznam záznamů

Seznam záznamů zobrazuje náhled záznamů daného typu. Seznam lze filtrovat pomocí předdefinovaných filtrů v sekci **Zobrazení** na panelu nástrojů nebo třídit kliknutím na jednotlivé sloupce seznamu. Výběrem záznamu v seznamu se zobrazí jeho podrobnosti v **přehledu jednotlivých záznamů** a uživatel může se záznamem pracovat prostřednictvím panelu nástrojů výše.

| ID Number | Etalon | Customer           | Workplace | Owner Info | Device Group | Make       | Model      |
|-----------|--------|--------------------|-----------|------------|--------------|------------|------------|
| 452       |        | MEATEST spot. s.r. | Break     | Briss      | Kalibratory  | Meaterst   | M133C      |
| 401       |        | MEATEST spok s.r   | Break .   | Brea       | Kalibratory  | Meatern    | 9010       |
| 600       | 14     | MEATEST spell ar   | Briss .   | Briss      | Multimatey   | Meaters    | 8010       |
| 403       | 100    | MEATEST spell ar   | Briss     | Briss      | Multimatey   | Meaterst   | 8010       |
| 400       | 100    | MEATEST spok s.r   | Bring .   | Brea       | Multimatey   | Meaters    | 8010       |
| 407       |        | MERTEST spok s.r   | Briss     | Briss      | Kalibratory  | Meatern    | M143       |
| 405       |        | MEATEST spok s.r   | Briss .   | Briss .    | Kalibratory  | Meaters    | 9010       |
| 405       |        | MERTEST spok s.r   | Break     | Brea       | Kalibratory  | Meatern    | M133C      |
| 404       |        | MEATEST spell ar   | Briss .   | Briss .    | Kalibratory  | Meaters    | 8010       |
| 403       |        | MEATEST spell ar   | Briss     | Briss      | Kalibratory  | Meaters    | Option RCD |
| 482       | 14     | MEATEST spell ar   | Briss .   | Briss      | Multimatey   | Meaters    | 8010       |
| 401       |        | MEATEST spell ar   | Briss.    | Brea .     | Detaily      | Meaters    | M-520      |
| 400       |        | 111                | 100       |            | Kalibratory  | Meaterst   | MISI       |
| 619       |        |                    |           |            | Kallenberg   | Manufact.  | 10.00      |
| 478       |        | MEATEST spoil ar   | Brea .    | Brea .     | Kalibratory  | Meaterst   | 9010       |
| 677       |        |                    |           |            | Kalibritory  | Meaters    | PM000      |
| 476       |        | MEATEST spell a r  | dense .   | Briss .    | Kalibritory  | Meaters    | M130       |
| 475       |        |                    |           |            | Kalibrithey  | Meaters    | M143       |
| 474       |        |                    |           |            | Kalibrithey  | Meaters    | M160       |
| 473       |        |                    |           |            | Kalibratory  | Meaters    | M160       |
| 472       |        | MEATEST spell ar   | See.      | Bris.      | Kalibrithey  | Meatest    | MIDIC      |
| 471       |        |                    |           |            | Kalibratory  | Meaters    | M160       |
| 470       |        |                    |           |            | Kalibrithey  | Meatest    | M160       |
| 403       |        | MEATEST spail ar   | line.     | line .     | Kalibrithey  | Meatest    | MIDIC      |
| 452       |        |                    |           |            | Kalibrithery | Meatest    | M130       |
| 467       |        |                    |           |            | Kalibratory  | Meatest    | PM000      |
| 4555      |        |                    |           |            | Kalibrithey  | Meaters    | M160       |
| 405       |        |                    |           |            | Kalibratory  | Meatest    | PM000      |
| 454       |        |                    |           |            | Kalibratory  | Transmitte | 10004      |
| 462       |        |                    |           |            | Kalibratory  | Transmitte | 1010A      |
| 462       |        |                    |           |            | Kalibratory  | Meatest    | PM000      |
| 401       |        |                    |           |            | Kalibratory  | Meatest    | PM000      |
| 400       |        |                    |           |            | Kalibrahory  | Meanert    | PM000      |
| 459       |        |                    |           |            | Kalibrahory  | Meaterst   | PM000      |
| 458       |        |                    |           |            | Kalibratory  | Meaterst   | PM000      |
| 457       |        | 100                | 119       |            | Detaily      | Meatert    | 144672     |
| 456       |        |                    |           |            | Kalibratory  | Meaterst   | P6003      |
| 455       |        | MEATEST upol ar    | line .    | line.      | Details      | Meaterst   | NF-520     |
| /         |        |                    |           |            |              |            |            |

Seznam je rozdělen na stránky, které lze zobrazit pomocí navigačního panelu pod seznamem. Počet záznamů, které se vejdou na stránku, je definován hodnotou **Položek na stránku** na záložce <u>Klient</u> v záložce Nastavení.

#### Přizpůsobení seznamu

Sloupce v seznamu lze měnit jejich pořadí, velikost, přidávat nebo odebírat, abyste dosáhli optimálního personalizovaného rozvržení. Vlastní rozvržení se ukládají individuálně pro každého uživatele. Přetažením záhlaví sloupce můžete změnit jeho pozici. Přetažením okraje záhlaví sloupce nebo dvojitým kliknutím na okraj změníte jeho velikost. Kliknutím pravým tlačítkem myši na záhlaví sloupce a výběrem možnosti **Přidat sloupce** nebo **Odebrat sloupce** nebo **Odebrat** 

Hranici mezi seznamem a přehledem jednotlivých záznamů lze rovněž upravit. Čím méně sloupců je v seznamu, tím více místa získáte pro přehled a naopak.

Meatest WinQBase Uživatelský Manuál

# Přehled jednotlivých záznamů

Přehled jednoho záznamu zobrazuje všechny atributy záznamu vybraného v <u>seznamu</u> <u>záznamů</u>. Atributy jsou pro přehlednost seskupeny do skládacích sekcí. Šířku přehledu lze upravit tahem za hranici mezi přehledem a **seznamem záznamů**. Čím méně sloupců je v seznamu, tím více místa získáte pro přehled a naopak.

| Identification       |                          |                                                                                                    |  |
|----------------------|--------------------------|----------------------------------------------------------------------------------------------------|--|
| ID Number            | 479                      |                                                                                                    |  |
| Etalon               |                          |                                                                                                    |  |
| Customer             |                          |                                                                                                    |  |
| Workplace            |                          |                                                                                                    |  |
| Owner Info           |                          |                                                                                                    |  |
| Device Group         | Kalibratory              |                                                                                                    |  |
| Make                 | Mashert                  |                                                                                                    |  |
| Model                | MT102                    |                                                                                                    |  |
| Serial Number        |                          |                                                                                                    |  |
| Status               |                          |                                                                                                    |  |
| Condition            | Witness outer collection |                                                                                                    |  |
| Last Service Event   |                          |                                                                                                    |  |
| Date of Registration | Di, March 2019           |                                                                                                    |  |
| Warranty             |                          |                                                                                                    |  |
| Date of Decommission |                          |                                                                                                    |  |
| Calibration          |                          |                                                                                                    |  |
| Calibration Due      | 06. March 2219           |                                                                                                    |  |
| Last Calibration     | 05. March 2019           |                                                                                                    |  |
| Calibration Interval | 0                        |                                                                                                    |  |
| Calibration Cost     | 0                        |                                                                                                    |  |
| Default Procedure    |                          |                                                                                                    |  |
| Ostatní              |                          |                                                                                                    |  |
| Asset ID             |                          |                                                                                                    |  |
| Price                | 8                        |                                                                                                    |  |
| Note                 |                          |                                                                                                    |  |
|                      | current attribute 2      |                                                                                                    |  |
|                      | and the state            |                                                                                                    |  |
|                      |                          |                                                                                                    |  |
|                      | quantity                 |                                                                                                    |  |
| Custom               | pauge type               | Practices existing                                                                                                    |  |
|                      | internal                 | and the second second s |  |
|                      | dynamic 1                |                                                                                                    |  |
|                      | CARDING THAT             |                                                                                                    |  |

Ve výchozím nastavení jsou všechny údaje v přehledu pouze pro čtení a lze je upravovat pouze v **režimu editace**, který se aktivuje nástroji **Přidat** nebo **Upravit**. V režimu úprav může uživatel buď vybírat hodnoty z rozbalovacích seznamů/selektorů vpravo, nebo zadávat vlastní hodnoty podle potřeby.

Pole s červeným ohraničením jsou **povinná**. Povinná pole musí být vyplněna, aby bylo možné uložit změny provedené v režimu editace. Jedinou výjimkou jsou položky "Místo Kalibrace" a "Odpovědná osoba" v záznamech o kalibraci, které lze ponechat prázdné, pokud dosud nebyla definována žádná místa kalibrace ani odpovědné osoby. Další podrobnosti naleznete v oddílech <u>Uživatelé</u> a Nastavení <u>Místa kalibrace</u>.

Správci systému mohou definovat obsah některých rozevíracích položek v konfiguračním souboru serveru ConfigFieldValues.json.

### WinQServer

| Základní informace     | 52 |
|------------------------|----|
| Systémové požadavky    | 53 |
| Konfigurační soubory   | 54 |
| Config.ini             | 55 |
| ConfigXFilters.json    | 57 |
| ConfigFieldValues.ison |    |
| ConfigVars.ini         | 60 |
|                        |    |

### Základní informace

# Systémové požadavky

WinQServer má následující systémové požadavky:

- **Operační systém: Windows** (jakákoliv desktopová verze od Windows 7 po Windows 11 nebo serverová verze od Windows Server 2008 po Windows Server 2022).
- **Databáze MySQL nebo MSSQL** Otestované verze jsou MySQL 8.0.28 a MSSQL 15.0.2104.1 (verze 2019, sestavení KB4518398). Novější verze by měly fungovat, ale nebyly testovány, u starších verzí se mohou objevit problémy.
- Databáze MySQL nebo MSSQL, nainstalovaná na SSD disku. Instalace databáze je součástí instalačního procesu. Výkon je výrazně snížen při instalaci databáze na HDD.
- Internetové připojení Pro pravidelnou online validaci licence a aktualizace.
- Rozlišení obrazovky Minimálně 1280x1024 a doporučené rozlišení je FullHD.

Nastavení VPN je doporuené pro vzdálený přístup k databázi.

### Konfigurační soubory

| Config.ini             | 5  |
|------------------------|----|
| ConfigXFilters.json    | 57 |
| ConfigFieldValues.json | ;9 |
| ConfigVars.ini         | 50 |

### Konfigurace serveru - Config.ini

Soubor: SYSTEM\_DRIVE:/ProgramData/WinQServer/Config.ini

#### Rozsah: celý systém

Soubor obsahuje kategorie vlastností, které slouží k základní konfiguraci aplikace. Tabulka níže zobrazuje jejich definice a hodnoty.

| KATEGORIE  | VLASTNOST    | HODNOTA                    | POPIS                                                                                                    |
|------------|--------------|----------------------------|----------------------------------------------------------------------------------------------------|
| [Logs]     | RelativePath | \Logs                      | Relativní cesta (vzhledem k umístění<br>konfiguračního souboru) složky s<br>logovacími soubory serveru.                                                                                                    |
|            | FileTemplate | ServiceLog_{0}_{1}_{2}.txt | Vzor názvů logovacích souborů. Symbol<br>{0} značí rok, {1} je měsíc a {2}<br>zastupuje den.                                                                                                    |
|            |              |                            |                                                                                                    |
|            | Server       | localhost                  | Název domény nebo IP adresa počítače s<br>naistalovaným RDBMS.                                                                                                    |
|            | Username     | Uživatelské jméno          | Uživatelské jméno pro přístup k RDBMS.                                                                                                    |
| [Database] | Password     | Heslo                      | Heslo pro přístup k RDBMS.                                                                                                    |
|            | Database     | Jméno databáze             | Název databáze v RDBMS s moduly<br>WinQDB, která bude použita.                                                                                                    |
|            |              |                            |                                                                                                    |
|            | PoolMaximum  | 10                         | Určuje počet požadavků, které může<br>server současně zpracovávat.                                                                                                    |
| [Pooling]  | LockTimeout  | 10                         | Maximální počet sekund, kolik může<br>obsluha jednoho požadavku trvat, než je<br>vynucené jeho ukončení.                                                                                                    |
|            | AutoClose    | 300                        | Definuje počet sekund, po kterých je<br>slot na požadavky uzavřen, pokud není<br>používán.                                                                                                    |
|            |              |                            |                                                                                                    |
| [Service]  | Port         | 8080                       | Číslo komunikačního portu, který je<br>použitý pro provoz služby.<br><b>POZOR:</b> Každá služba, která je v<br>operačním systému serveru spravována,<br>musí mít přiřazené vlastní unikátní číslo<br>portu! |
|            | Protocol     | http                       | Typ komunikačního protokolu, který je<br>použitý pro provoz služby.                                                                                                    |

Meatest WinQBase Uživatelský Manuál

|           | LoginExpirationMinutes        | 60 | Definuje počet minut, po které je platné<br>přihlášení jednotlivých uživatelů.                        |
|-----------|-------------------------------|----|----------------------------------------------------------------------------------------------------|
|           |                               |    |                                                                                                    |
| [Session] | SessionActivityProtectionMins | 15 | Počet minut, po které je uživatel brán<br>jako aktivní, i když neposílá žádně<br>požadavky na server. |

Pokud má server spravovat více než jednu databázi, pak pro přidání každé další musí být v konfiguračním souboru vytvořeny nové kategorie **DatabaseX** a **ServiceX** s definicí jejího rozhraní. Index **X** může nabývat hodnot 2 až 10. Celkově je tak server, společne s povinnou defaultní databázou službou, schopen spravovat až 10 různých databází. Tabulka níže zobrazuje definice a hodnoty kategorií.

| KATEGORIE   | VLASTNOST              | HODNOTA           | POPIS                                                                                                    |
|-------------|------------------------|-------------------|----------------------------------------------------------------------------------------------------|
|             | Server                 | localhost         | Název domény nebo IP adresa počítače s<br>naistalovaným RDBMS.                                                                                                    |
|             | Username               | Uživatelské jméno | Uživatelské jméno pro přístup k RDBMS.                                                                                                    |
|             | Password               | Heslo             | Heslo pro přístup k RDBMS.                                                                                                    |
| [DatabaseX] | Database               | Jméno databáze    | Název databáze v RDBMS s moduly WinQDB,<br>která bude použita.<br><b>POZOR:</b> Na jednu fyzickou databázi nesmí<br>být připojena více než jedna serverová<br>služba!                     |
| [ServiceX]  | Port                   | Číslo portu       | Číslo komunikačního portu, který je použitý<br>pro provoz služby.<br><b>POZOR:</b> Každá serverová služba musí mít<br>přiřazené vlastní unikátní číslo portu (např.<br>8081, 8082, atd.)! |
|             | Protocol               | http              | Typ komunikačního protokolu, který je<br>použitý pro provoz služby.                                                                                                    |
|             | LoginExpirationMinutes | 60                | Definuje počet minut, po které je platné přihlášení jednotlivých uživatelů.                                                                                                    |

### Konfigurace serveru -ConfigXFilters.json

**Soubor:** SYSTÉMOVÝ\_DISK:/ProgramData/WinQServer/ConfigXFilters.json

Rozsah: celý systém

ConfigXFilters.json definuje **filtry pro záznamy Přístrojů a Kalibrací**. Filtry pomáhají uživatelům vyhledávat konkrétní záznamy nebo vypisovat určité záznamy (například zařízení, u kterých již uplynul termín kalibrace).

Všechny filtry uvedené v tomto souboru se zobrazí na stránce **Nastavení - Filtry** v klientské aplikaci, kde si každý uživatel může samostatně vybrat, které filtry chce používat. Nově přidané filtry jsou ve výchozím nastavení na stránce Nastavení - Filtry deaktivovány.

### Syntaxe

Každý filtr je definován skupinou atributů, které jsou uvedeny mezi '{' a '}'. Atribut má svůj název, kterému je pomocí operátoru ':' přiřazena hodnota (pole hodnot je uvozeno mezi '[' a ']' ). Jednotlivé atributy i samotné filtry jsou odděleny ',' od předcházející definice.

| PARAMETR      |                                                                                                    |                                                                                      |
|---------------|----------------------------------------------------------------------------------------------------|--------------------------------------------------------------------------------------|
| SKUPINY       | POPIS                                                                                                    | PŘÍKLAD                                                                              |
| FILTRŮ        |                                                                                                    |                                                                                      |
| "type"        | Může být "device" nebo "calibration". Definuje,<br>kde se má filtr zobrazit.                                                                                                    | "type": "device",                                                                    |
| "name"        | Zobrazované jméno pro uživatele klientské aplikace.                                                                                                    | "name": "Customer",                                                                  |
| "join"        | Slouží k pokročilému filtrování pomocí záznamů<br>z více tabulek SQL. Součást příkazu SQL, který<br>se přidává za klauzuli <b>JOIN</b> (včetně "join").                                                                                                    | "join": "JOIN failure ON<br>device_enr.id=failure.fk_device",                        |
|               | Část příkazu SQL, která se přidává za klíčové                                                                                                    | "sql": "fk_workplace = '{{Location ID}}'",                                           |
| "sql"         | slovo WHERE. Příkazy SQL mohou být pevně                                                                                                    | with Location ID being f.e. 5, this filter will generate SQL                         |
|               | stanoveny nebo dále parametrizovány pomocí                                                                                                    | command "SELECT * FROM device WHERE fk_workplace                                     |
|               | argumentů, jak je definováno níže.                                                                                                    | = 5"                                                                                 |
| "description" | Popis pro uživatele klientské aplikace.                                                                                                    | "description": "Displays devices that belong to the customer's selected workplace.", |
| "arguments"   | Argumenty umožňují uživatelům parametrizovat<br>filtry pomocí jejich vstupů. Například vyhledat<br>konkrétní přístroj na základě jeho sériového<br>čísla. Když uživatel klikne na filtr s argumenty<br>v klientské aplikaci, zobrazí se vyskakovací<br>formulář s názvy parametrů, vstupy a popisy.<br>Parametrizovaný filtr se pak aktivuje, jakmile<br>uživatel zadá požadované vstupy a stiskne<br>tlačítko OK. | "arguments": [{"name": "Serial Number", "type":<br>"string"}],                       |

Meatest WinQBase Uživatelský Manuál

#### Každá skupina argumentů se skládá z následujících parametrů:

| PARAMETR<br>SKUPINY<br>ARGUMENTŮ | POPIS                                                                                            | PŘÍKLAD                               |
|----------------------------------|--------------------------------------------------------------------------------------------------|---------------------------------------|
| "name"                           | Zobrazované jméno pro uživatele klientské aplikace.                                              | "name": "Location ID",                |
| "type"                           | Typ argumentu. Může to být "string", "integer",<br>"decimal", "boolean", "datetime" nebo "enum". | "type": "integer",                    |
| "description"                    | Popis pro uživatele klientské aplikace.                                                          | "description" : "workplace ID number" |
| "allowedValues"                  | Pouze typ <b>Enum</b> . Seznam dostupných hodnot enum.                                           | "allowedValues": ["apple", "orange"], |
| "defaultValues"                  | Výchozí hodnota, která se předvyplní ve formuláři žádosti klienta.                               | "defaultValues": "apple",             |
| "isArray"                        | Umožňuje vícenásobný výběr a definuje argument jako pole hodnot. Může být "true" nebo "false".   | "isArray": "true",                    |

#### Příklad kódu filtru:

#### {

```
"type": "device",
```

```
"name": "Customer",
```

```
"sql": "fk_workplace = '{{Location ID}}'",
```

"description": "Displays devices that belong to the customer's selected workplace.",

```
"arguments": [
```

#### {

```
"name": "Location ID",
```

```
"type": "integer",
```

```
"description" : "workplace ID number"
```

#### }

```
]
```

```
},
```

### Konfigurace serveru -ConfigFieldValues.json

**Soubor:** SYSTÉMOVÝ\_DISK:/ProgramData/WinQServer/ConfigFieldValues.json

**Rozsah:** databáze; servery s více databázemi mají další soubory ConfigFieldValuesX.json, jeden pro každou databázi.

ConfigFieldValues.json definuje **předvolby pro vlastní položky záznamů** Přístrojů a Kalibrací a položku "Manufacturer" (Výrobce) v záznamech Přístroje. Položky uvedené v tomto souboru se v klientské aplikaci zobrazují s rozevíracími seznamy vedle ručního zadání, což uživatelům umožňuje vybrat hodnotu ze seznamu namísto ručního zadávání hodnot:

| 4  | Other    |            |      |        |
|----|----------|------------|------|--------|
|    | Asset ID |            |      |        |
|    | Price    | 0          |      |        |
|    | Note     | V1 version |      |        |
|    | Custom   | condition  | good | good ~ |
| Cu | stom     |            |      | good   |
|    |          |            |      | bad    |
|    |          |            | 1    | ugly   |

Obsah souboru lze také zobrazit v klientské aplikaci na stránce **Nastavení - Parametry**. Seznam vlastních položek, pro které lze definovat předvolby, najdete na stránce **Nastavení** <u>- Server</u> v klientské aplikaci.

### Syntaxe

Každá předvolba je definována skupinou mezi '{' a '}', která se skládá z názvu položky a seznamu přidružených hodnot. Seznam hodnot se skládá z jednotlivých hodnot uvedených mezi '[' a ']' a oddělených znakem ','. Skupiny předvoleb jsou od sebe rovněž odděleny znakem ','. Výchozí obsah souboru ConfigFieldValues.json je následující:

```
{
"Name": "manufacturer",
"Values": [
"Chauvin Arnoux",
"Fluke",
"Gossen Metrawatt",
"Keysight",
"Keithley",
"Meatest",
"Wawetek",
"Yokogawa"
]
},
```

# Konfigurace serveru - ConfigVars.ini

**Soubor:** SYSTEMOVÝ\_DISK:/ProgramData/WinQServer/ConfigVars.ini

**Rozsah:** databáze; servery s více databázemi mají další soubory ConfigVarsX.ini, jeden pro každou databázi.

Soubor ConfigVars.ini obsahuje vlastní definice **Symbolu klíče** pro tiskové šablony, **formáty číslování záznamů** pro Přístroje a Kalibrace, **standardní formáty výpisu** pro kalibrační certifikáty, **zásady hesla** definující požadavky na nově vytvořená hesla a způsob určení **celkového výsledku kalibrace**.

ID záznamů nelze po jejich vytvoření měnit, proto nezapomeňte <u>před přidáním nových</u> položek do databáze nastavit formáty číslování.

### Syntaxe

Každá proměnná musí být definována na samostatném řádku ve formátu VARIABLE\_NAME=VALUE. Kromě toho je třeba zástupné znaky a iterátory používané ve formátech seznamů číslování a standardů zabalit mezi **symboly Klíče**, jak je uvedeno v části **Tiskové sestavy** v nastavení klientské aplikace. Výchozím symbolem klíče je znak dolaru (\$). Alternativní symbol klíče zde lze definovat pomocí proměnné key\_symbol, například "key\_symbol=#".

#### Příklad obsahu souboru ConfigVars.ini:

calibration\_list\_format=CAL\$DATE[yyyy-MM]\$-\$ID\$ device\_list\_format=\$ID\$ standards\_list\_text=\$EtalonModel\$, \$EtalonManufacturer\$, SN: \$EtalonSerialNumber\$ (\$CertificateID\$, \$CertificateDate\$)

### Kalibrace a formáty číslování zařízení

Hlavní ID jsou nově vytvořeným záznamům přiřazena podle těchto definic formátů číslování. Ve výchozím nastavení používají hlavní ID primární ID záznamů databáze (zástupný znak "ID") k vytvoření jedinečného ID pro každý nově vytvořený záznam. Obě definice lze přizpůsobit přidáním znaků, <u>kalibrační</u> formáty číslování mohou používat další zástupné znaky a iterátory:

| KALIBRAČNÍ<br>ZÁZNAM<br>WILDCARD | POPIS                                                                                                    | PŘÍKLAD                                                                                                    |
|----------------------------------|----------------------------------------------------------------------------------------------------|----------------------------------------------------------------------------------------------------|
| USERID                           | Vytiskne identifikační číslo (ID) operátora.                                                                                                    | <b>\$USERID\$</b><br>tiskne jako "5", "2",                                                                                                    |
| DATE[format]                     | Vytiskne datum kalibrace v zadaném "formátu".                                                                                                    | <b>\$DATE[dd-MM-yyyy]\$</b><br>tiskne jako "31-12-2023",<br>"01-01-2024",                                                                                                |
| ITERATOR[ <i>label</i> ]         | Iterátory lze použít jako alternativu k zástupnému znaku ID. Vypíše<br>číslo, počínaje 1 a počítáno nahoru s každým novým záznamem. "Label"<br>definuje, jak často se počítadlo vynuluje na 1, přičemž dostupné možnosti<br>jsou "daily_label", "weekly_label", "monthly_label" a"yearly_label". | popis formátu kalibrace<br>"CAL \$DATE[dd-MM-yyyy]\$-<br>\$ITERATOR[daily_label]\$"<br>vytvoří ID jako "CAL 12-03-2023-1",<br>"CAL 12-03-2023-2",<br>"CAL 13-03-2023-1", |

#### Meatest WinQBase Uživatelský Manuál

### Formát tisku seznamu standardů

Chcete-li vytisknout seznam standardů použitých při kalibraci, vložte do šablon tisku kalibrace štítek \$StandardsList[standards\_list\_format]\$. Lze definovat více formátů seznamu standardů, aby bylo možné zpracovat specifika určitého formátu šablony, například "standards\_list\_html" nebo "standards\_list\_text". Definice formátu může obsahovat následující zástupné znaky:

| STANDARDNÍ SEZNAM<br>ZÁSTUPNÝCH ZNAKŮ | POPIS                                                                                       |
|---------------------------------------|---------------------------------------------------------------------------------------------|
| \$EtalonManufacturer\$                | Tiskne značku normy, například "Meatest" or "Keysight.                                      |
| \$EtalonModel\$                       | Tiskne číslo modelu normy, například "9010" or "3458A".                                     |
| \$EtalonSerialNumber\$                | Tiskne sériové číslo normy, například "751461".                                             |
| \$CertificateID\$                     | Tiskne číslo kalibračního certifikátu poslední kalibrace standardu, například<br>"CAL3210". |
| \$CertificateDate[ <i>format</i> ]\$  | Tiskne datum poslední kalibrace standardu v zadaném "formátu", například<br>"20-10-2024".   |

#### Příklad textového formátu

| Definice<br>souboru<br>ConfigVars.ini | <pre>standards_list_text=\$EtalonManufacturer\$, \$EtalonModel\$, SN:<br/>\$EtalonSerialNumber\$ (Cert. \$CertificateID\$ from \$CertificateDate\$)</pre> |
|---------------------------------------|----------------------------------------------------------------------------------------------------|
| Položka<br>šablony                    | Standards used:<br>\$StandardsList[standards_list_text]\$                                                                                                 |
| Výsledek                              | Standards used:<br>Meatest, 9010, SN:751461, (Cert. 3210 from 20-10-2024)<br>METEX, 3850D, SN:GD405459, (Cert. 3177 from 16-8-2024)                       |

#### Příklad HTML

Definice

souboru standards\_list\_html=\$EtalonManufacturer\$<\td>\$EtalonModel\$ ConfigVars.ini

| Položka<br>šablony | \$StandardsList[standards_list_html]\$                                                        |
|--------------------|-----------------------------------------------------------------------------------------------|
| Výsledek           | $<\!tr\!><\!td\!>\!Meatest<\!\!td\!>\!9010<\!\!td\!>\!\!<\!td\!>\!751461<\!\!td\!><\!\!tr\!>$ |
| (text)             | METEX<\td>3850D<\td>GD405459<\td><\tr>                                                        |

### Vlastní zásady hesla

Výchozí zásady hesla ve WinQBase je, že heslo musí mít alespoň 6 znaků. Alternativní zásady hesla lze definovat pomocí requlárního výrazu, jako je tento:

password\_policy\_regex = ((?=.\*[a-z])(?=.\*[A-Z])).{8,}\$

password\_policy\_description = Minimální délka hesla je 8 znaků. Heslo musí obsahovat malá i velká písmena.

### Celkový výsledek kalibrace

Ve výchozím nastavení je celkový výsledek kalibrace PASS pouze v případě, že všechny testovací body jsou také PASS. Přidání řádku "treat\_uncertain\_as\_pass = true" do souboru ConfigVars.ini povede k tomu, že kalibrace projde i s NEJISTÝMI testovacími body, nebo jinými slovy, všechny kalibrace bez testovacích bodů FAIL budou vyhodnoceny jako celkový PASS.

### WinQMonitor

| Formuláře      | 64 |
|----------------|----|
| Today          | 65 |
| Yesterday      |    |
| Older          |    |
| Nastavení      |    |
| General        |    |
| Database       |    |
| Ovládací prvky | 71 |
| View           |    |
| Filter setup   |    |
| Server         |    |
| File           |    |
|                |    |

### Formuláře

| Today     |  |
|-----------|--|
| Yesterday |  |
| Older     |  |
| Nastavení |  |
| General   |  |
| Database  |  |
|           |  |

### Today

Formulář **Today** slouží k náhledu aktuálních záznamů v logovacím souboru serverové služby **WinQServer**. Každý záznam se skládá z údajů o původci události, času vzniku, typu (úroveň závažnosti) a jejím stručném popisu. Součástí je také sada základních nástrojů, která slouží uživateli k ovládání samotné serverové služby.

| Toda  | ау   | Yesterda | y    | Older      |                  |              |                  |                     |                      | Settings             |   |
|-------|------|----------|------|------------|------------------|--------------|------------------|---------------------|----------------------|----------------------|---|
| ew    |      | Server   |      | Ch         |                  |              |                  |                     |                      |                      |   |
|       | /    |          | 80   | Stop       |                  |              |                  |                     |                      |                      |   |
|       |      |          |      |            |                  |              |                  |                     |                      |                      |   |
| Filte | er   | Start    |      |            |                  |              |                  |                     |                      |                      |   |
| Ŧ     | Sent | Time     | Туре | Message    |                  |              |                  |                     |                      |                      | T |
|       |      | 1101.12  |      | Requiring  | to (577) regue   | a lastiging  | plane 1. m       | gorue 200           | connection Main)     |                      |   |
|       |      | 114147   |      | Responding | to (CET) require | d lauthoirs  | planer 1. or     | gorse 201           | connection Mairi     |                      |   |
|       |      | 114142   |      | Responding | to (087) -mp.e   | d lastinging | plane 1. m       | gorse 201           | connection Mair(     |                      |   |
|       |      | 1146.57  |      | Responding | to (CET) reque   | d lastiging  | plane 1. or      | gorse 201           | connection Mairi     |                      |   |
|       |      | 11-00-52 |      | Responding | ta (187) mgan    | d lastigin   | plane 1. or      | sporse 201          | connection Mair)     |                      |   |
| 8     |      | 11.00.47 |      | Responding | to (CET) reque   | d /w/Halin   | p Longer 3, rep  | sporse 201          | connection Main)     |                      |   |
|       |      | 11.00.42 |      | Responding | to (CET) reque   | d /w/Hain    | p Longer 3, rep  | sporse 201          | connection Main)     |                      |   |
| 6     |      | 11.00.37 |      | Responding | to [GET] -mp.e   | d /w/Hain    | p Longer 3, og   | sporse 201          | connection Main)     |                      |   |
|       |      | 11.00.32 |      | Responding | to (CET) reque   | d /w/Hain    | p Longer 3, rep  | sporse 201          | connection Mair(     |                      |   |
| 4     |      | 11.00.27 |      | Responding | to (087) -mp.e   | d /williging | p Longer 3, rep  | gorse 201           | connection Mair(     |                      |   |
|       |      | 11.00.22 |      | Responding | to [GET] reque   | d /w/Pain    | g Longer 3, og   | sporse 200          | connection Main)     |                      |   |
|       |      | 11.00.17 |      | Reporting  | to [GET] reque   | d /w/Pain    | g Longer 3, og   | sporse 201          | connection Main)     |                      |   |
|       |      | 11.00.12 |      | Responding | to [DET] reque   | d /sufficien | g (under 1. og   | gorse 200           | connection Mairi     |                      |   |
|       |      | 11.05.07 |      | Responding | to [GET] reque   | d /authorin  | g Longer 3, og   | gorse 200           | connection Main)     |                      |   |
|       |      | 11.00.02 |      | Responding | to (OET) reque   | d lastinging | g (Longer 3, rep | gorse 200           | connection Mari      |                      |   |
| 8     |      | 10.59.57 |      | Responding | to (OET) reque   | d lastiging  | g (Longer 3, rep | gorse 200           | connection Main)     |                      |   |
|       |      | 10.59.52 |      | Responding | ta (087) regue   | d /authoris  | p (unam 1, re    | gorse 200           | connection Mairi     |                      |   |
| 8     |      | 10.59.47 |      | Responding | to [DET] reque   | d lastigin   | g (Longer 1, rep | gorse 200           | connection Main)     |                      |   |
|       |      | 10.59-42 |      | Responding | to [DET] reque   | d /authorin  | g (under 1. og   | gorse 200           | connection Marri     |                      |   |
|       |      | 10.59.37 |      | Responding | to [DET] reque   | d /w/Pain    | g (under 1. og   | gorse 200           | connection Main)     |                      |   |
|       |      | 10.59.34 |      | Responding | to (087) -mp.e   | d /admin/s   | Allen juser      | 1 response          | 200, connection h    | fairi)               |   |
|       |      | 10.59.34 |      | Responding | to (087) -mp.e   | d /admin/a   | entity/1 (Lose   | 1 response          | e 28, correction     | Main)                |   |
|       |      | 10.59.34 |      | Responding | to (UET) reque   | d ladmin/s   | entity 1 june    | 1 mpore             | e 28, connection     | Mairij               |   |
|       |      | 10:59:34 |      | Responding | to [GET] reque   | 4.30-018     | e e en l'ant     | tood (page 1        | response 200, car    | nection Marri        |   |
|       |      | 10:59:34 |      | Responding | to [UR7] reque   | et ingelande | ration page      | 0,0040,-08          | page[init] - [78co   | the of other parts   | 1 |
|       |      | 10.59.34 |      | Responding | to [UE7] reque   | a lago des   | or papeloft      | wij-Okpay           | Conta Thoots         | C. Children (archive | 1 |
|       |      | 10.59.34 |      | Responding | to [UE7] reque   | a interior   | e-sport"pag      | 10000               | Apage(Invite St. ).  | er 1. response 3     | 1 |
|       |      | 10.59.34 |      | Responding | to [UE7] reque   | a lago com   | PR Custome       | - workplace         | marga and the        | netid, made 1 is     | 1 |
|       |      | 10.59.33 |      | Responding | to [UE7] reque   | a har orde   | e 'ustone'       | ourly/ace'          | sort-of Lose: 1, res | porte 200, contra    | * |
|       |      | 10.19.22 | _    | Responding | to [DET] reque   | at lags sing | Part Londonne    | "The later is a set | nis tärinelid, mes   | (a 1 (Loans 1, renge |   |

Formulář je přístupný přes záložky hlavního menu na horní liště a defaultně zobrazuje kompletní přehled záznamů. K práci se záznamy lze využít definované sady ovládacích prvků.

Spodní informační lišta obsahuje statistiky záznamů a aktuální stav serverové služby. Statistický ukazatel **OA** (overall) je celkový počet logovaných záznamů, **Err** (Error) je počet logovaných záznamů s typem error a **Warn** (Warning) je počet logovaných záznamů s typem warning.

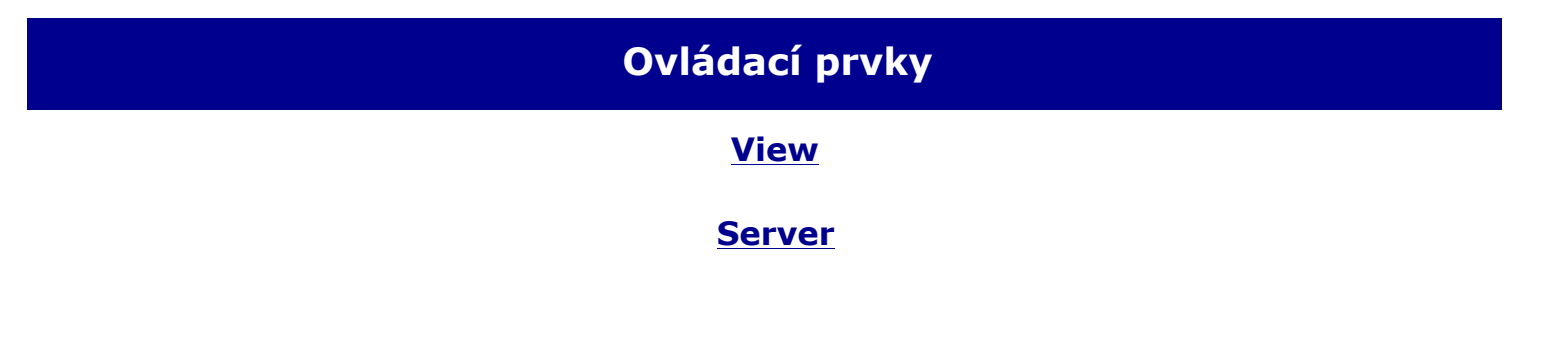

### Yesterday

Formulář **Yesterday** slouží k náhledu záznamů v logovacím souboru serverové služby **WinQServer**, které byly zaznamenány předešlý den. Každý záznam se skládá z údajů o původci události, času vzniku, typu (úroveň závažnosti) a jejím stručném popisu.

|       |      |           |      |         |          |                |         |  | <b>6</b> |
|-------|------|-----------|------|---------|----------|----------------|---------|--|----------|
| Toda  | ау   | Yesterday |      | Older   |          |                |         |  | Settings |
| W     |      |           |      |         |          |                |         |  |          |
| Filte | er   | _         | -    |         |          |                |         |  |          |
|       | Sent | Time      | Туре | Message |          |                |         |  |          |
|       |      |           |      |         |          |                |         |  |          |
|       |      |           |      |         |          |                |         |  |          |
|       |      |           |      |         |          |                |         |  |          |
|       |      |           |      |         |          |                |         |  |          |
|       |      |           |      |         |          |                |         |  |          |
|       |      |           |      |         |          |                |         |  |          |
|       |      |           |      |         |          |                |         |  |          |
|       |      |           |      |         |          |                |         |  |          |
|       |      |           |      |         |          |                |         |  |          |
|       |      |           |      |         |          |                |         |  |          |
|       |      |           |      |         |          |                |         |  |          |
|       |      |           |      |         | There we | ere no logs ve | sterday |  |          |
|       |      |           |      |         | mere we  | ire no logs ye | sterady |  |          |
|       |      |           |      |         |          |                |         |  |          |
|       |      |           |      |         |          |                |         |  |          |
|       |      |           |      |         |          |                |         |  |          |
|       |      |           |      |         |          |                |         |  |          |
|       |      |           |      |         |          |                |         |  |          |
|       |      |           |      |         |          |                |         |  |          |
|       |      |           |      |         |          |                |         |  |          |
|       |      |           |      |         |          |                |         |  |          |
|       |      |           |      |         |          |                |         |  |          |
|       |      |           |      |         |          |                |         |  |          |
|       |      |           |      |         |          |                |         |  |          |
|       |      |           |      |         |          |                |         |  |          |
|       |      |           |      |         |          |                |         |  |          |

Formulář je přístupný přes záložky hlavního menu na horní liště a defaultně zobrazuje kompletní přehled záznamů. K práci se záznamy lze využít definované sady ovládacích prvků.

Spodní informační lišta obsahuje statistiky záznamů a aktuální stav serverové služby. Statistický ukazatel **OA** (overall) je celkový počet logovaných záznamů, **Err** (Error) je počet logovaných záznamů s typem error a **Warn** (Warning) je počet logovaných záznamů s typem warning.

### Ovládací prvky

#### **View**

# Older

Formulář **Older** slouží k náhledu minulých záznamů v logovacím souboru serverové služby **WinQServer**. Každý záznam se skládá z údajů o původci události, času vzniku, typu (úroveň závažnosti) a jejím stručném popisu. Součástí je nástroj pro procházení a výběr z uložených logovacích souborů.

| Today Yesterday |      |           | Older |                                                         | Settings                            |              |  |
|-----------------|------|-----------|-------|---------------------------------------------------------|-------------------------------------|--------------|--|
| ew –            |      | File      |       |                                                         |                                     |              |  |
|                 |      |           |       |                                                         |                                     |              |  |
| Filte           | er   | Open      |       |                                                         |                                     |              |  |
| Ť               | Sent | Time      | Type  | essage                                                  |                                     |              |  |
|                 |      | 1353,26   |       | t-time unsafe request has been handled http://1         | R2.168.1.254.8083/hopput (correct   | tion Maid    |  |
|                 | ī    | 13.53.26  |       | panding to \$287] request August Later 18, resp         | onse 200 connection Marid           |              |  |
| 0.00            | ī    | 13:53,26  |       | t-time request is being handled as unsafe http:/        | 182 188 1,254 8083 /logout (core    | action Mairi |  |
| 118             |      | 1353.24   |       | panding to (CET) request Jauffgling (user 18, re        | sponse 200, connection Main)        |              |  |
|                 |      | 1353.09   |       | ponding to (DET) request /authoring (user 18, re        | sponse 250, connection Main)        |              |  |
| 196             |      | 1353.94   |       | ponding to (SET) request /authoring Loan 18, re         | sponse 250, connection Main)        |              |  |
|                 |      | 13.53.69  |       | ponding to (OET) request Jauffgling Loan 18, re         | sporse 200, correction Main)        |              |  |
| 194             |      | 135344    |       | ponding to (OET) request Jauffgling Loser 18, re        | gone 20, conection Mair)            |              |  |
|                 |      | 13:52:58  |       | ponding to (CET) request /authoring (user 18, re        | sponse 28, connection Main)         |              |  |
|                 |      | 135254    |       | ponding to (UET) request Journalist June 18, re         | sponse 200, connection Main)        |              |  |
|                 |      | 13.52.49  |       | ponding to (UET) request /authoring (user 18, re        | sponse 28L connection Main)         |              |  |
|                 |      | 13:52:44  |       | ponding to (DET) request /authoring luser 18, re        | sponse 200, connection Main)        |              |  |
|                 |      | 13.52.09  |       | ponding to (CET) request /authoring Loan 18, re         | sponse 200, connection Marri        |              |  |
|                 |      | 13.52.34  |       | ponding to (CET) request /authoring (user 18, re        | sponse 200, correction Marij        |              |  |
|                 | - 2  | 125229    |       | ponding to (UET) request Jauffying Soler 18, re         | sponse 200, connection Marri        |              |  |
|                 |      | 1352.24   |       | providing to (UET) request reutifying some TE re        | gorse 200, correction Marg          |              |  |
|                 |      | 120219    |       | providing to (UET) request rectlying poer 18, re        | sporse 200, correction Marg         |              |  |
|                 |      | 12.2.2.00 |       | personal to post 1 request recompress come to a         | some the consciont have             |              |  |
|                 |      | 12.2.2.04 |       | section in 1987 are set in theirs loss 18 or            | some 20 constant land               |              |  |
|                 | - 1  | 12.5.5.58 |       | providing to 10077 represent, in othering Longe VE or   | some 20 constitut Maid              |              |  |
|                 |      | 12.53.54  |       | providing to \$2577 reported . In other ing Longe VE or | anna 201 consultan Maid             |              |  |
|                 | ī    | 12.51.49  |       | providing to 1027) request Jacobaing Loser VE or        | sporse 200 correction Maid          |              |  |
| 1.16            | ĩ    | 1351.44   |       | ponding to (CET) request /authoring Loan 18, or         | sponse 200, connection Maini        |              |  |
|                 | Ĩ    | 13.51.39  |       | panding to (OP) request /authoring laser 18, or         | sponse 250, connection Main)        |              |  |
| 1.16            |      | 1353.34   |       | ponding to 3027] request /authoring Lose: 18, re        | sponse 200, connection Main)        |              |  |
|                 |      | 13.51.29  |       | ponding to (027) request /suffging Loan 18, re          | sponse 200, connection Main)        |              |  |
| 124             |      | 135124    |       | ponding to 3027] request /authoring Loan 18, re         | sponse 200, connection Main)        |              |  |
|                 |      | 1251.09   |       | providing to \$287] request /authoring Loan 18, re      | sponse 250, connection Main)        |              |  |
|                 |      | 12.03.04  |       | provides to \$227 second daubains lossy 18 or           | Intelligence 1981 connection Mariel |              |  |

Formulář je přístupný přes záložky hlavního menu na horní liště a defaultně zobrazuje kompletní přehled záznamů. K práci se záznamy lze využít definované sady ovládacích prvků.

Spodní informační lišta obsahuje statistiky záznamů, název zobrazeného souboru a aktuální stav serverové služby. Statistický ukazatel **OA** (overall) je celkový počet logovaných záznamů, **Err** (Error) je počet logovaných záznamů s typem error a **Warn** (Warning) je počet logovaných záznamů s typem warning.

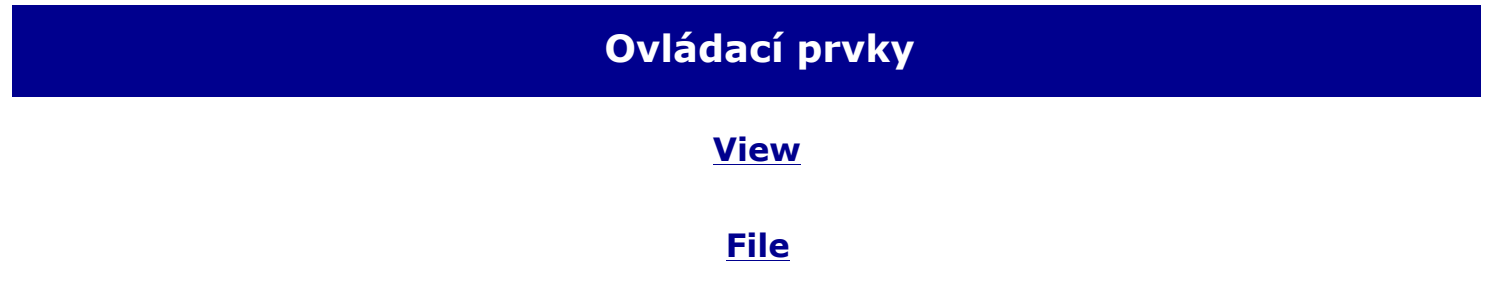

### Nastavení

| General  | .69 |
|----------|-----|
| Database | .70 |

### Nastavení - General

Formulář nastavení **General** slouží k náhledu vybraných parametrů serverové služby **WinQServer**, které slouží k jeho základní <u>konfiguraci</u>. Uživatel může využít přímého přístupu průzkumníkem k souborům s nastavením a to přes připravené ovládací prvky.

| WinQServer S        | Service Monitor |                    |                            | — |         | × |
|---------------------|-----------------|--------------------|----------------------------|---|---------|---|
| Today               | Yesterday       | Older              |                            | S | ettings |   |
| General<br>Database | File            | Edit               |                            |   |         |   |
|                     | Logs            |                    |                            |   |         |   |
|                     | PalativaDath    |                    | No.                        |   |         |   |
|                     | FileTemplate    | •                  | ServiceLog. 20, 17, 22 and |   |         | - |
|                     | Pooling         |                    |                            |   |         |   |
|                     | PoolMaximu      | ım                 | 10                         |   |         |   |
|                     | LockTimeou      | t                  | 10                         |   |         |   |
|                     | AutoClose       |                    | 100                        |   |         |   |
|                     | Session         |                    |                            |   |         |   |
|                     | SessionActiv    | rityProtectionMins | 18                         |   |         |   |
|                     |                 |                    |                            |   |         |   |
|                     |                 |                    |                            |   |         |   |
|                     |                 |                    |                            |   |         |   |
|                     |                 |                    |                            |   |         |   |
|                     |                 |                    |                            |   |         |   |
|                     |                 |                    |                            |   |         |   |
|                     |                 |                    |                            |   |         |   |
|                     |                 |                    |                            |   |         |   |
|                     |                 |                    |                            |   |         |   |
|                     |                 |                    |                            |   |         |   |
|                     |                 |                    |                            |   |         |   |
|                     |                 |                    |                            |   |         |   |
| - 🛛                 | )- <u>A</u> -   |                    |                            |   | Status  |   |

Formulář je přístupný přes záložky menu nastavení na postranní liště a defaultně zobrazuje přehled konfigurovatelných parametrů. Menu **Nastavení** je přístupné přes záložky hlavního menu na horní liště. K práci se záznamy lze využít definované sady ovládacích prvků.

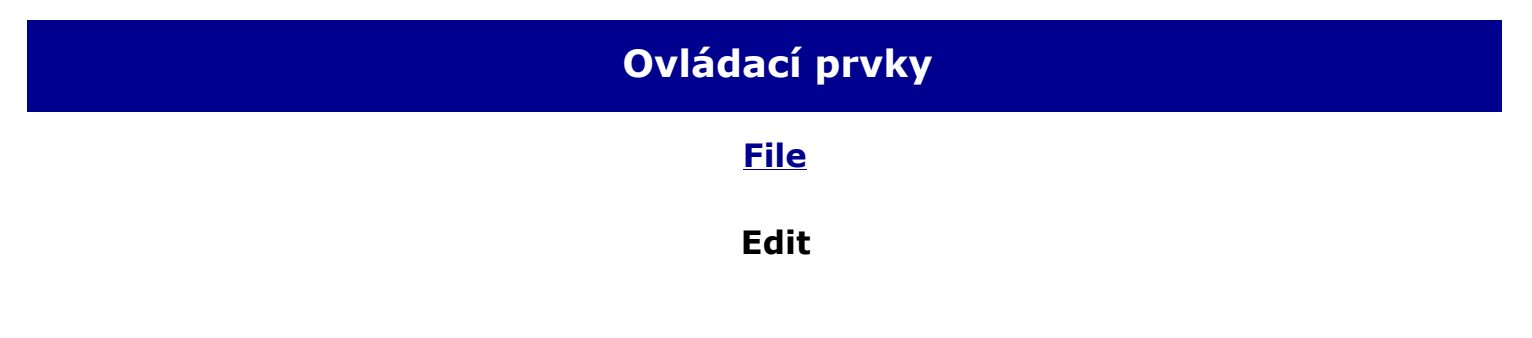

### Nastavení - Database

Formulář nastavení **Database** slouží k náhledu na parametry připojených databází v serverové službě **WinQServer**. Tento pohled obsahuje vlastnosti ze základní <u>konfigurace</u>, které souvisí s nastavením databáze. Dále jsou připojeny informace ze souborů <u>proměnných</u> a <u>parametrů</u> prohlížené databáze. Uživatel může využít přímého přístupu průzkumníkem k souborům s nastavením a to přes připravené ovládací prvky.

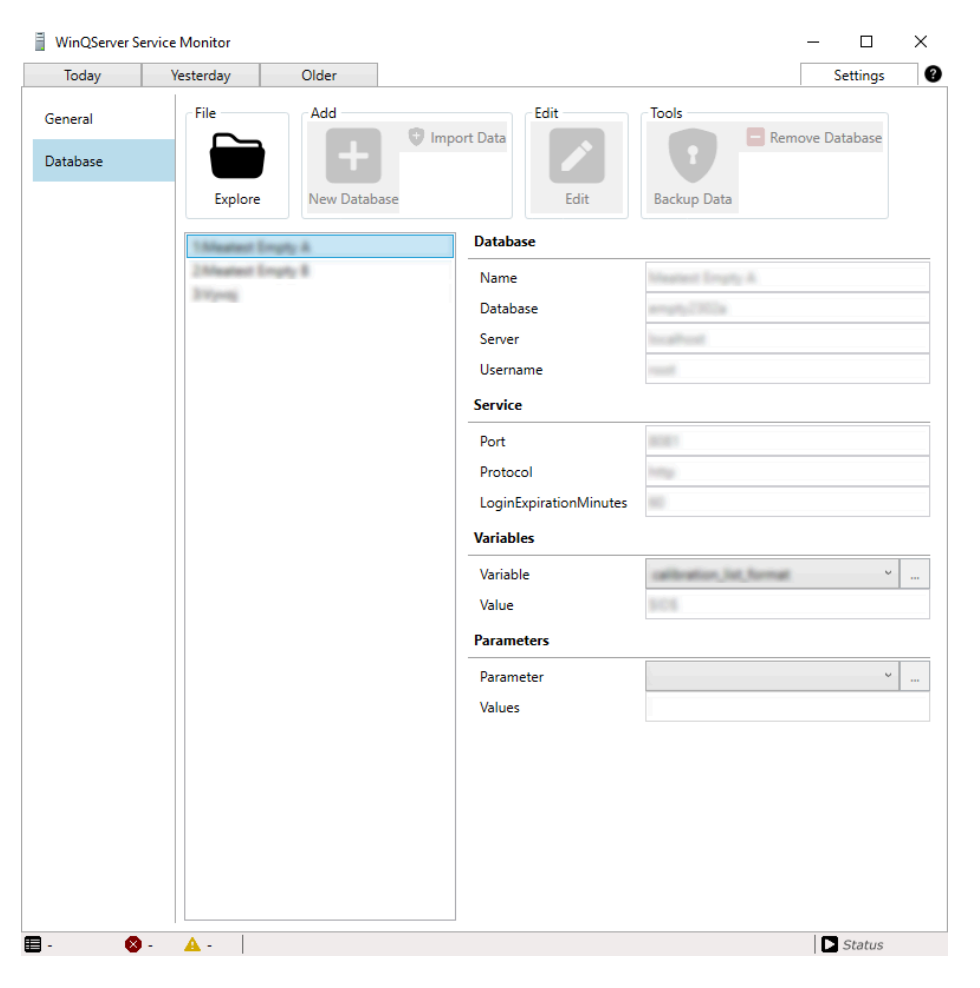

Formulář je přístupný přes záložky menu nastavení na postranní liště a defaultně zobrazuje přehled konfigurovatelných parametrů. Menu **Nastavení** je přístupné přes záložky hlavního menu na horní liště. K práci se záznamy lze využít definované sady ovládacích prvků.

| Ovládací prvky |
|----------------|
| File           |
| Add            |
| Edit           |
| Tools          |

# Ovládací prvky

| View         | 72 |
|--------------|----|
| Filter setup |    |
| Server       |    |
| File         |    |
|              |    |

# Ovládací prvky - View

Skupina ovládacích prvků **View** sdružuje nástroje určené pro filtraci zobrazovaných záznamů. Lze tak efektivně provádět pre-selekci zobrazovaných záznamů (z jejich celkového počtu) na základě přednastavených kritérií.

### T Filter

Do zobrazované množiny záznamů daného typu jsou zahrnuty pouze záznamy, které splňují kritérium stanovené filtrem.

DETAIL
### **Filter setup**

Formulář **Filter setup** slouží pro nastavení zobrazení u zvolené množiny záznamu. Uživatel má možnost vybrat z původců události, typů (úrovní závažnosti) a časového okna. Tím definuje kritéria, která musí být splněna pro zobrazení daného záznamu.

| т         |                                                                                  |
|-----------|----------------------------------------------------------------------------------|
| Туре      | Time                                                                             |
| Error     | Last 4h                                                                          |
| ✓ Warning | 🔿 Last 8h                                                                        |
| ✓ System  | 🔿 Last 12h                                                                       |
| ✓ Info    | 🔿 Last 24h                                                                       |
| ]         |                                                                                  |
| OK        |                                                                                  |
|           | <ul> <li>✓ Error</li> <li>✓ Warning</li> <li>✓ System</li> <li>✓ Info</li> </ul> |

Formulář je přístupný přes nástroj **Filter** v sekci ovládacích prvků <u>View</u>, který se nachází na nadřazeném formuláři se záznamy.

Aktivní filtr zobrazení indikuje změna grafiky pozadí ovládacího prvku **Filter**. Opakovaným kliknutím na prvek je filtrace deaktivována (je zobrazena kompletní množina záznamů).

## **Ovládací prvky - Server**

Skupina ovládacích prvků **Server** sdružuje nástroje určené pro filtraci zobrazovaných záznamů. Lze tak efektivně provádět pre-selekci zobrazovaných záznamů (z jejich celkového počtu) na základě přednastavených kritérií.

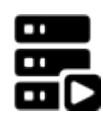

Start

Zahájí spouštění nainstalované serverové služby **WinQServer**.

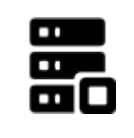

Stop

Iniciuje **okamžité** zastavení serverové služby **WinQServer**.

# Ovládací prvky - File

Skupina ovládacích prvků **File** sdružuje nástroje určené pro přístup k souborovému systému. Lze tak například vybírat logovací soubory nebo navigovat přímo do složky s konfiguračními soubory serverové služby **WinQServer**.

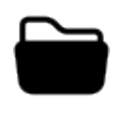

### Open

Otevře systémový dialog, který uživateli umožňuje procházení a výběr souboru.

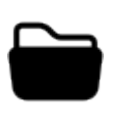

### Explore

Přes průzkumník operačního systému zobrazí obsah složky s konfigurařními soubory serverové služby **WinQServer**.